# Digital Temperature Controllers

### This Best-selling General-purpose 48×48-mm Temperature Controller Is Now Even Better. Setup Tool Cable and Support Software Are Also Available.

- New models added with two control outputs and three-phase heater burnout detection.
- Controllers now available with analog inputs.
- Faster sampling at 250 ms.
- Transfer output provided for easy output to recorders.
- Voltage outputs (to drive SSRs) for both heating and cooling control. Can be used for alarms to provide three alarm outputs.
- Models available with three-phase heater burnout detection and SSR failure detection.
- · Easy setting with 11-segment displays.
- Connect to either a thermocouple or platinum resistance thermometer with the same model.
- Easily see the status from a distance with PV display with threecolor switching function.
- Setting protection indicator informs operator when protection is enabled.
- Manual output provided.
- Controller available with long-life relay output.
- Models available with external power supply for ES1B Infrared Thermosensor.
- Note: 1. Refer to Safety Precautions for All Temperature Controllers.
  - 2. Refer to NEW E5CN/E5CN-U/E5EN/E5AN Operation.

## Features

### Improved Functions for a Wider Range of Application

## Control Analog Values, such as Pressures, Flowrates, and Levels

The E5CN Series now also includes models that accept analog inputs, enabling control applications other than for temperature, including pressure, flowrate, level, humidity, and weight control.

Note: E5CN-□L (Models with Analog Inputs)

### Faster Sampling at 250 ms

The previous sampling time of 500 ms has been reduced by half to 250 ms. This enables the E5CN to handle application requiring even greater response speed and accuracy.

### Easy Connector to a Recorder

A transfer output now makes it easy to connect to a recorder or PLC Analog I/O Unit.

Note: E5CN-C (Models with Current Outputs)

### Voltage Outputs (to Drive SSRs) for Both Heating and Cooling Control. Can Be Used for Alarms to Provide Three Alarm Outputs.

Voltage outputs can be used for both heating and cooling for Models with Two Control Outputs. Also, control output 2 can be set for use as an alarm output, to enable using up to three alarm outputs.

**Note:** E5CN-□Q (Models with Two Control Outputs)

### **Three-phase Heater Burnout Detection**

With Models with Three-phase Heater Burnout and SSR Failure Detection, two current transformers can be connected to detect both heater burnout and SSR failure at the same time, reducing costs because a separate heater burnout alarm device is not required. SSR failure detection can be used even with Models with Singlephase Heater Burnout Alarms.

Note: E5CN-□HH□ (Models with Three-phase Heater SSR failure Detection)

### E58-CIFQ1 USB-Serial Conversion Cable for Computer Connection

### A personal computer connection is possible for models without communications.

The CX-Thermo Support Software (sold separately) can be used to set parameters, monitor operation, and parameter masks. The free ThermoMini Parameter Copy Software can be used to reach E5CN parameters using communications and copy them to another E5CN to increase onsite productivity.

### Specifications: page 10, Dimensions: page 14

| Polated Product | EST2-2C-MV3 CX-Thermo Support Software |
|-----------------|----------------------------------------|
| Related Product | ES1B Infrared Thermosensor             |

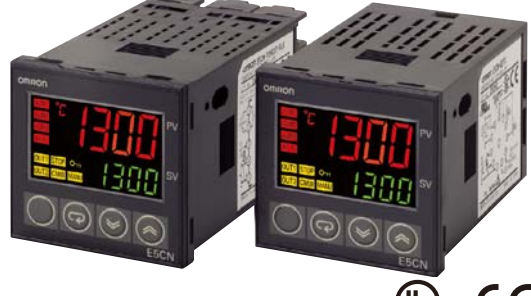

cاللus CE

## **Model Number Structure**

## Model Number Legend

### **Controllers**

E5CN-0\_M\_-500

1 2 3 4

- 1. Output type
  - R: Relay
  - Q: Voltage (for driving SSR)
  - C: Current
  - Y: Long-life relay (with a triac)
- 2. Number of alarms
  - Blank: No alarm
  - 2: Two alarms
- 3. Option Unit
  - M: Option Unit can be mounted
- 4. Input type

T: Thermocouple/platinum resistance thermometer (multi-input) L: Analog input

### **Option Units**

## E53-CN-QN

### 1. Functions

- H03: Communications and heater burnout/SSR failure detection 03: Communications
- HB: Heater burnout/SSR failure detection and event inputs
- B: Event inputs
- HH03: Communications and 3-phase heater burnout/SSR failure detection
- Q03: Communications and control output 2 (voltage output)
- QH: Heater burnout/SSR failure detection and control output 2 (voltage output)
- QHH: 3-phase heater burnout/SSR failure detection and control output 2 (voltage output)
- QB: Event input and control output 2 (voltage output)
- PB: External power supply for ES1B and event inputs
- PH: External power supply for ES1B and heater burnout/SSR failure detection.
- Note: 1. The heating and cooling function is available for models with two alarm points.
  - Current transformers (CTs) are not provided with the Units. Be sure to order CTs when ordering the E5CN and the Option Units.
  - 3. Specify the power supply specifications when ordering.

This data sheet is provided as a guideline for selecting products. Be sure to refer to the following user manuals for application precautions and other information required for operation before attempting to use the product.

E5CN/E5CN-U/AN/EN Temperature Controller User's Manual (Cat. No. H134)

E5CN/EN/AN Temperature Controller Communications User's Manual (Cat. No. H135)

## **Ordering Information**

### Controllers with Temperature Inputs (Multi-input)

| Size                                           | Power supply voltage                   | Number of alarm points | Control outputs                               | Model         |
|------------------------------------------------|----------------------------------------|------------------------|-----------------------------------------------|---------------|
| 1/16 DIN                                       | 100 to 240 VAC                         | 0                      | Relay                                         | E5CN-RMT-500  |
| $48 \times 48 \times 78 (W \times H \times D)$ | $(48 \times 78 (W \times H \times D))$ |                        | Voltage (for driving SSR)                     | E5CN-QMT-500  |
|                                                |                                        |                        | Current                                       | E5CN-CMT-500  |
|                                                |                                        | 2                      | Relay                                         | E5CN-R2MT-500 |
|                                                |                                        |                        | Voltage (for driving SSR)                     | E5CN-Q2MT-500 |
|                                                |                                        |                        | Current                                       | E5CN-C2MT-500 |
|                                                |                                        |                        | Long-life relay<br>(with a triac) (See note.) | E5CN-Y2MT-500 |
|                                                | 24 VAC/VDC                             | 0                      | Relay                                         | E5CN-RMT-500  |
|                                                |                                        |                        | Voltage (for driving SSR)                     | E5CN-QMT-500  |
|                                                |                                        |                        | Current                                       | E5CN-CMT-500  |
|                                                |                                        | 2                      | Relay                                         | E5CN-R2MT-500 |
|                                                |                                        |                        | Voltage (for driving SSR)                     | E5CN-Q2MT-500 |
|                                                |                                        |                        | Current                                       | E5CN-C2MT-500 |

Note: Switching for the long-life relay output is performed using a triac to open and close the circuit. The output will not turn OFF if the long-life relay output is connected to a DC load. Always use the long-life relay output connected to an AC load. For details, check the conditions in *Ratings/Characteristics.* 

## Controllers with Analog Inputs

| Size                                           | Power supply voltage | Number of alarm points | Control outputs                   | Model         |
|------------------------------------------------|----------------------|------------------------|-----------------------------------|---------------|
| 1/16 DIN                                       | 100 to 240 VAC       | 0                      | Relay                             | E5CN-RML-500  |
| $48 \times 48 \times 78 (W \times H \times D)$ |                      |                        | Voltage (for driving SSR)         | E5CN-QML-500  |
|                                                |                      |                        | Current                           | E5CN-CML-500  |
|                                                |                      | 2                      | Relay                             | E5CN-R2ML-500 |
|                                                |                      |                        | Voltage (for driving SSR)         | E5CN-Q2ML-500 |
|                                                |                      |                        | Current                           | E5CN-C2ML-500 |
|                                                |                      |                        | Long-life relay<br>(with a triac) | E5CN-Y2ML-500 |
|                                                | 24 VAC/VDC           | 2                      | Relay                             | E5CN-R2ML-500 |
|                                                |                      |                        | Voltage (for driving SSR)         | E5CN-Q2ML-500 |
|                                                |                      |                        | Current                           | E5CN-C2ML-500 |

## ■ Option Units

The E5CN provides optional functionality when one of the following Option Units is mounted.

| Functions      |                                              |              |                                   |                            |
|----------------|----------------------------------------------|--------------|-----------------------------------|----------------------------|
| Communications | Heater burnout/SSR failure detection         |              |                                   | E53-CNH03N                 |
| Communications |                                              |              |                                   | E53-CN03N                  |
|                | Heater burnout/SSR failure detection         | Event inputs |                                   | E53-CNHBN                  |
|                |                                              | Event inputs |                                   | E53-CNBN                   |
| Communications | 3-phase heater burnout/SSR failure detection |              |                                   | E53-CNHH03N                |
| Communications |                                              |              | Control output 2 (voltage output) | E53-CNQ03N                 |
|                | Heater burnout/SSR failure detection         |              | Control output 2 (voltage output) | E53-CNQHN                  |
|                | 3-phase heater burnout/SSR failure detection |              | Control output 2 (voltage output) | E53-CNQHHN                 |
|                |                                              | Event inputs | Control output 2 (voltage output) | E53-CNQBN                  |
|                |                                              | Event inputs | External power supply for ES1B    | E53-CNPBN<br>(See note 1.) |
|                | Heater burnout/SSR failure detection         |              | External power supply for ES1B    | E53-CNPHN<br>(See note 1.) |

Note: 1. E53-CNPBN and E53-CNPHN cannot be mounted on E5CN-C (current output models).

These Option Units can be used for the new E5CN models only.

<sup>2.</sup> Option Units cannot be used for Plug-in models.

## E5CN/E5CN-U

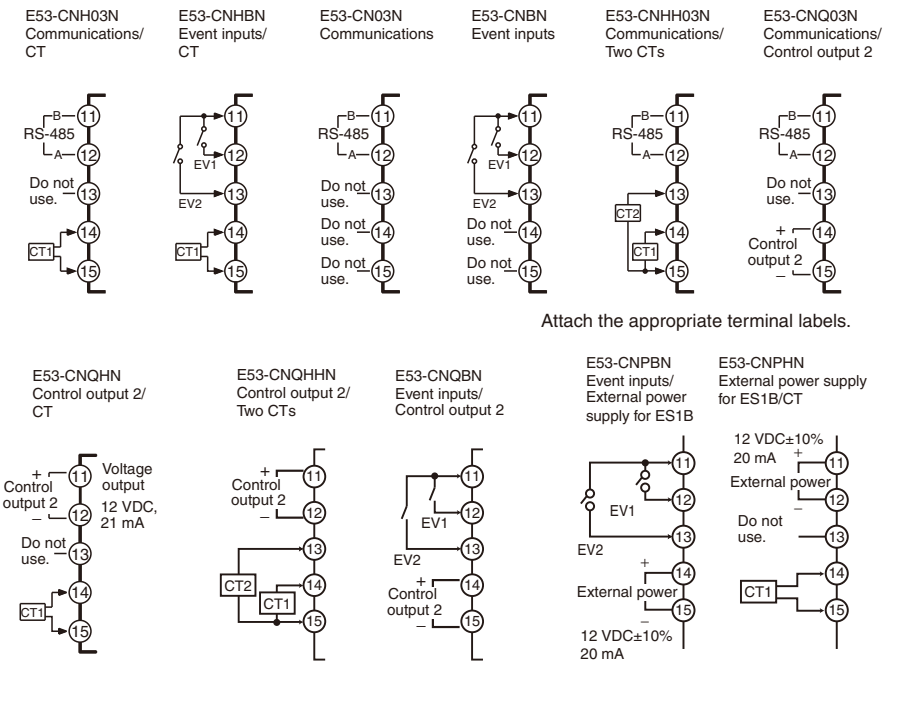

## **Model Number Structure**

## Model Number Legend (Plug-in-type Controllers)

### E5CN-1 2 3 4

- 1. Output type R: Relay
  - Q: Voltage
- 2. Number of alarms
  - Blank: No alarm 1: One alarm
  - 2:
    - Two alarms

- 3. Input type
  - T: Thermocouple/platinum resistance thermometer (multi-input)
- 4. Plug-in type U: Plug-in type

## **Ordering Information (Plug-in-type Controllers)**

## Controllers with Temperature Inputs (Multi-input)

| Size       | Power supply voltage | Number of alarm points    | Control outputs           | Model     |
|------------|----------------------|---------------------------|---------------------------|-----------|
| 1/16 DIN   | 100 to 240 VAC       | 0                         | Relay                     | E5CN-RTU  |
|            |                      |                           | Voltage (for driving SSR) | E5CN-QTU  |
|            |                      | 1                         | Relay                     | E5CN-R1TU |
|            |                      |                           | Voltage (for driving SSR) | E5CN-Q1TU |
| 24 VAC/VDC |                      | 2                         | Relay                     | E5CN-R2TU |
|            |                      |                           | Voltage (for driving SSR) | E5CN-Q2TU |
|            | 24 VAC/VDC           | 0                         | Relay                     | E5CN-RTU  |
|            |                      |                           | Voltage (for driving SSR) | E5CN-QTU  |
|            |                      | 1                         | Relay                     | E5CN-R1TU |
|            |                      |                           | Voltage (for driving SSR) | E5CN-Q1TU |
|            |                      | 2                         | Relay                     | E5CN-R2TU |
|            |                      | Voltage (for driving SSR) | E5CN-Q2TU                 |           |

Note: Option Units (E53-CN N) cannot be used for Plug-in models.

## E5CN/E5CN-U

## Accessories (Order Separately)

### **USB-Serial Conversion Cable**

| Model     |  |
|-----------|--|
| E58-CIFQ1 |  |

### **Terminal Cover**

| Connectable models | Terminal type |  |
|--------------------|---------------|--|
| Model              | E53-COV10     |  |

### **Rubber Packing**

| Y92S-29 |  |
|---------|--|

**Note:** Rubber Packing is included with the Controller only for models with terminal blocks.

### **Current Transformers (CTs)**

| Model         | E54-CT1  | E54-CT3   |
|---------------|----------|-----------|
| Hole diameter | 5.8 dia. | 12.0 dia. |

### Adapter

| Connectable models | Terminal type |
|--------------------|---------------|
| Model              | Y92F-45       |

Note: Use this Adapter when the panel has been previously prepared for the E5B $\square$ .

### **Front Cover**

| Туре                     | Model    |
|--------------------------|----------|
| Hard Plastic Front Cover | Y92A-48B |

### Sockets (for Models with Plug-in Connectors)

| Model | P2CF-11                        | P2CF-11-E                                                   | P3GA-11                       | Y92A-48G                                      |
|-------|--------------------------------|-------------------------------------------------------------|-------------------------------|-----------------------------------------------|
| Туре  | Front-<br>connecting<br>Socket | Front-<br>connecting<br>Socket with<br>Finger<br>Protection | Back-<br>connecting<br>socket | Terminal<br>Cover for<br>Finger<br>Protection |

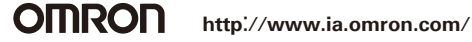

## **Specifications**

## Ratings

| Power supply<br>Item voltage |                           | 10                                                                                                    | 0 to 240 VAC, 50/60 Hz (See note.)                          | 24 VAC, 50/60 Hz or 24 VDC                                   |  |  |  |
|------------------------------|---------------------------|----------------------------------------------------------------------------------------------------|-------------------------------------------------------------|--------------------------------------------------------------|--|--|--|
| Operating volt               | age range                 | 85% to 110% of rated supply voltage                                                                                                    |                                                             |                                                              |  |  |  |
| Power                        | E5CN                      | 7.5 VA ma                                                                                                    | x. (E5CN-R2T: 3.0 VA at 100 VAC)                            | 5 VA/3 W max. (E5CN-R2T: 2.7 VA at 24 VAC)                   |  |  |  |
| consumption                  | E5CN-U                    | 6 VA max.                                                                                                    |                                                             | 3 VA/2 W max.                                                |  |  |  |
| Sensor input                 | •                         | Models with temperature inputs                                                                                                    |                                                             |                                                              |  |  |  |
|                              |                           | Thermo                                                                                                    | ocouple: K, J, T, E, L, U, N, R, S, or B                    |                                                              |  |  |  |
|                              |                           | Platinu                                                                                                    | m resistance thermometer: Pt100 or JPt100                   | )                                                            |  |  |  |
|                              |                           | Infrared                                                                                                    | d temperature sensor: 10 to 70°C, 60 to 120                 | °C, 115 to 165°C, or 140 to 260°C                            |  |  |  |
|                              |                           | Voltage                                                                                                    | e input: 0 to 50 mV                                         |                                                              |  |  |  |
|                              |                           | Models wit                                                                                                    | th analog inputs                                            |                                                              |  |  |  |
|                              |                           | Current                                                                                                    | input: 4 to 20 mA or 0 to 20 mA                             |                                                              |  |  |  |
|                              |                           | Voltage                                                                                                    | input: 1 to 5 V, 0 to 5 V, or 0 to 10 V                     |                                                              |  |  |  |
| Input impedan                |                           |                                                                                                    | put: 150 $\Omega$ , Voltage input: 1 M $\Omega$ (Use a 1:1) | connection when connecting the ES2-HB.)                      |  |  |  |
| output                       | Relay output              | E5CN                                                                                                    | Ioad: 5 V, 10 mA                                            | lectrical life: 100,000 operations, minimum applicable       |  |  |  |
|                              |                           | E5CN-U                                                                                                    | SPDT, 250 VAC, 3 A (resistive load), electr<br>5 V, 10 mA   | ical life: 100,000 operations, minimum applicable load:      |  |  |  |
|                              | Voltage output            | E5CN<br>E5CN-U                                                                                                    | Output voltage: 12 VDC ±15% (PNP), max                      | . load current: 21 mA, with short-circuit protection circuit |  |  |  |
|                              | Current output            | E5CN                                                                                                    | 4 to 20 mA DC/0 to 20 mA DC, load: 600 0                    | 2 max., resolution: approx. 2,700                            |  |  |  |
|                              | Long-life relay<br>output | E5CN SPST-NO, 250 VAC, 3 A (resistive load), electrical life: 1,000,000 operations, load power supply voltage: 75 to 250 VAC (DC loads cannot be connected.), minimum applicable load: 5 V, 10 mA, leakage current: 5 mA max. (250 VAC, 60 Hz) |                                                             |                                                              |  |  |  |
| Alarm output                 | I                         | SPST-NO, 250 VAC, 1 A (resistive load), electrical life: 100,000 operations, minimum applicable load: 5 V, 10 mA                                                                                                    |                                                             |                                                              |  |  |  |
| Event input                  | Contact input             | ON: 1 kΩ max., OFF: 100 kΩ min.                                                                                                    |                                                             |                                                              |  |  |  |
|                              | Non-contact input         | ON: Residual voltage: 1.5 V max., OFF: Leakage current: 0.1 mA max.                                                                                                    |                                                             |                                                              |  |  |  |
|                              |                           | Outflow current: Approx. 7 mA per point                                                                                                    |                                                             |                                                              |  |  |  |
| External powe<br>ES1B        | er supply for             | 12 VDC ±10%, 20 mA, Short-circuit protection provided.                                                                                                    |                                                             |                                                              |  |  |  |
| Control metho                | d                         | ON/OFF control or 2-PID control (with auto-tuning)                                                                                                    |                                                             |                                                              |  |  |  |
| Setting method               |                           | Digital setting using front panel keys                                                                                                    |                                                             |                                                              |  |  |  |
| Indication method            |                           | 11-segment digital display and individual indicators (7-segments displays also possible)                                                                                                    |                                                             |                                                              |  |  |  |
|                              |                           | Character height: PV: 11 mm, SV: 6.5 mm                                                                                                    |                                                             |                                                              |  |  |  |
| Other functior               | IS                        | Manual output, heating/cooling control, transfer output (on some models), loop break alarm, multi SP, SP ramp, MV limiter, input digital filter, self-tuning, temperature input shift, run/stop, protection functions. etc.                    |                                                             |                                                              |  |  |  |
| Ambient operatemperature     | ating                     | -10 to 55°C (with no icing or condensation), for 3-year warranty: -10 to 50°C                                                                                                    |                                                             |                                                              |  |  |  |
| Ambient opera                | ating humidity            | 25% to 85                                                                                                    | %                                                           |                                                              |  |  |  |
| Storage tempe                | erature                   | -25 to 65°C (with no icing or condensation)                                                                                                    |                                                             |                                                              |  |  |  |

Note: Do not use the output from an inverter as the power supply. (Refer to Safety Precautions for All Temperature Controllers.)

## E5CN/E5CN-U

## ■ Input Ranges

### **Thermocouples/Platinum Resistance Thermometers (Multi-inputs)**

| Input<br>Type                                                                                                    | P   | latinu<br>the | m res<br>rmom | istano<br>eter | ce    |   |       |     |       |     | TI    | hermo | ocoup | le  |       |      |    |    |      | Infra         | ared te<br>ser | empera<br>nsor | ature           | Analog<br>input                                                                                     |
|----------------------------------------------------------------------------------------------------|-----|---------------|---------------|----------------|-------|---|-------|-----|-------|-----|-------|-------|-------|-----|-------|------|----|----|------|---------------|----------------|----------------|-----------------|----------------------------------------------------------------------------------------------------|
| Name                                                                                                    |     | Pt100         | )             | JPt            | 100   | ł | <     | ,   | l     | ٦   | Г     | E     | L     | ι   | J     | Ν    | R  | S  | В    | 10 to<br>70°C | 60 to<br>120°C | 115to<br>165°C | 140 to<br>260°C | 0 to 50 mV                                                                                          |
| Line and the second second sec | 850 | 500.0         | 100.0         | 500.0          | 100.0 |   | 500.0 | 850 | 400.0 | 400 | 400.0 | 600   | 850   | 400 | 400.0 | 1300 | 0  | 0  | 1800 | 90            | 120            | 165            | 260             | Usable in<br>the<br>following<br>ranges by<br>scaling:<br>-1999 to<br>9999 or<br>-199.9 to<br>999.9 |
| Setting<br>number                                                                                                    | 0   | 1             | 2             | 3              | 4     | 5 | 6     | 7   | 8     | 9   | 10    | 11    | 12    | 13  | 14    | 15   | 16 | 17 | 18   | 19            | 20             | 21             | 22              | 23                                                                                                  |

The applicable standards for the input types are as follows:

U: Cu-CuNi, DIN 43710-1985 Pt100: IEC 751 Shaded settings are the default settings.

K, J, T, E, N, R, S, B: IEC584-1

L: Fe-CuNi, DIN 43710-1985

### Models with Analog Inputs

| Input Type          | Cur                                                               | rent          | Voltage        |                 |           |  |  |  |  |
|---------------------|-------------------------------------------------------------------|---------------|----------------|-----------------|-----------|--|--|--|--|
| Input specification | 4 to 20mA                                                         | 0 to 20 mA    | 1 to 5 V       | 0 to 5 V        | 0 to 10 V |  |  |  |  |
| Setting range       | Usable in the                                                     | following ran | iges by scalin | jes by scaling: |           |  |  |  |  |
|                     | -1999 to 9999, -199.9 to 999.9, -19.99 to 99.99 or -1.999 to 9.99 |               |                |                 |           |  |  |  |  |
| Setting number      | 0                                                                 | 1             | 2              | 3               | 4         |  |  |  |  |

## ■ Alarm Types

Select alarm types out of the 12 alarm types listed in the following table.

| Set value           | Alarm type                                             | Alarm output operation                                                             |                       |  |  |  |  |
|---------------------|--------------------------------------------------------|------------------------------------------------------------------------------------|-----------------------|--|--|--|--|
|                     |                                                        | When X is<br>positive                                                              | When X is<br>negative |  |  |  |  |
| 0                   | Alarm function<br>OFF                                  | Output OFF                                                                         |                       |  |  |  |  |
| 1<br>(See note 1.)  | Upper- and lower-<br>limit                             |                                                                                    | (See note 2.)         |  |  |  |  |
| 2                   | Upper limit                                            | ON<br>OFF SP                                                                       | ON X CON              |  |  |  |  |
| 3                   | Lower limit                                            | ON X SP                                                                            | ON X CON OFF SP       |  |  |  |  |
| 4<br>(See note 1.)  | Upper- and lower-<br>limit range                       | ON<br>OFF SP                                                                       | (See note 3.)         |  |  |  |  |
| 5<br>(See note 1.)  | Upper- and lower-<br>limit with standby sequence       | $ON \xrightarrow{OFF} \xrightarrow{I \downarrow H} \xrightarrow{FP}$ (See note 5.) | (See note 4.)         |  |  |  |  |
| 6                   | Upper-limit with standby sequence                      |                                                                                    | ON OFF SP             |  |  |  |  |
| 7                   | Lower-limit with standby sequence                      | ON X SP                                                                            | ON X CON OFF SP       |  |  |  |  |
| 8                   | Absolute-value<br>upper-limit                          |                                                                                    | ON CFF 0              |  |  |  |  |
| 9                   | Absolute-value<br>lower-limit                          | ON<br>OFF 0                                                                        |                       |  |  |  |  |
| 10                  | Absolute-value<br>upper-limit with<br>standby sequence |                                                                                    |                       |  |  |  |  |
| 11                  | Absolute-value<br>lower-limit with<br>standby sequence |                                                                                    |                       |  |  |  |  |
| 12<br>(See note 6.) | LBA (for alarm 1 only)                                 |                                                                                    |                       |  |  |  |  |

Note: 1. With set values 1, 4 and 5, the upper and lower limit values can be set independently for each alarm type, and are expressed as "L" and "H."

2. Set value: 1, Upper- and lower-limit alarm

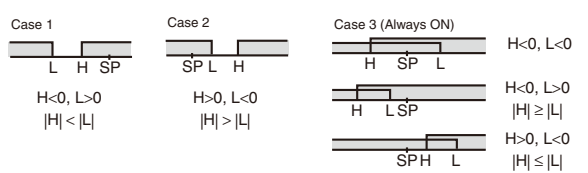

3. Set value: 4, Upper- and lower-limit range

| Case 1                         | Case 2                         | Case 3 (Always OFF) | H<0, L<0             |
|--------------------------------|--------------------------------|---------------------|----------------------|
| L H SP<br>H<0, L>0<br> H  <  L | SP L H<br>H>0, L<0<br> H  >  L |                     | H<0, L>0<br> H  ≥  L |
|                                |                                | SPH L               | H>0, L<0<br> H  ≤  L |

- 4. Set value: 5, Upper- and lower-limit with standby sequence For Upper- and Lower-Limit Alarm Described Above
  - Case 1 and 2
  - Always OFF when the upper-limit and lower-limit hysteresis overlaps.
  - Case 3: Always OFF
- 5. Set value: 5, Upper- and lower-limit with standby sequence Always OFF when the upper-limit and lower-limit hysteresis overlaps.
- 6. Set value: 12, LBA can be set only for alarm 1.

Set the alarm types for alarms 1 to 3 independently in the initial setting level. The default setting is 2 (upper limit).

## E5CN/E5CN-U

## Characteristics

| Indication accuracy                    |               | Thermocouple: (See note 1.)<br>E5CN: $(\pm 0.5\% \text{ of indicated value or }\pm 1^\circ\text{C}$ , whichever is greater) $\pm 1$ digit max.<br>E5CN-U: $(\pm 1\% \text{ of indicated value or }\pm 2^\circ\text{C}$ , whichever is greater) $\pm 1$ digit max.<br>Platinum resistance thermometer: $(\pm 0.5\% \text{ of indicated value or }\pm 1^\circ\text{C}$ , whichever is greater) $\pm 1$ digit max.<br>Analog input: $\pm 0.5\% \text{ FS }\pm 1$ digit max.<br>CT input: $\pm 5\% \text{ FS }\pm 1$ digit max. |                                                                                                    |  |  |  |
|----------------------------------------|---------------|----------------------------------------------------------------------------------------------------|----------------------------------------------------------------------------------------------------|--|--|--|
| Influence of temperation (See note 2.) | ture          | Thermocouple input (R, S, B):<br>E5CN: (±1% of PV or ±10°C, whichever is greater) ±1 digit max.                                                                                                    |                                                                                                    |  |  |  |
| Influence of voltage<br>(See note 2.)  |               | 1 EbCIN-U: (±2% of PV or ±10°C, whichever is greater) ±1 digit max.<br>Other thermocouple input:<br>ESCN: (±1% of PV or ±4°C, whichever is greater) ±1 digit max.<br>E5CN-U: (±2% of PV or ±4°C, whichever is greater) ±1 digit max.<br>*K thermocouple at -100°C max. ±10°C max.<br>Platinum resistance thermometer: (±1% of PV or ±2°C, whichever is greater) ±1 digit max.<br>Analog input: (±1%FS) ±1 digit max.                                                                                                    |                                                                                                    |  |  |  |
| Hysteresis                             |               | Models with thermocouple/platinum resistance thermomet<br>Models with analog input: 0.01 to 99.99% FS (in units of 0                                                                                                    | ter (multi-input) input: 0.1 to 999.9 EU (in units of 0.1 EU) (See note 3.)<br>0.01% FS)                                                                                                    |  |  |  |
| Proportional band (P                   | ()            | Models with thermocouple/platinum resistance thermomet<br>Models with analog input: 0.1 to 999.9% FS (in units of 0.                                                                                                    | ter (multi-input) input: 0.1 to 999.9 EU (in units of 0.1 EU) (See note 3.)<br>1% FS)                                                                                                    |  |  |  |
| Integral time (I)                      |               | 0 to 3999 s (in units of 1 s)                                                                                                    |                                                                                                    |  |  |  |
| Derivative time (D)                    |               | 0 to 3999 s (in units of 1 s) (See note 4.)                                                                                                    |                                                                                                    |  |  |  |
| Control period                         |               | 0.5, 1 to 99 s (in units of 1 s)                                                                                                    |                                                                                                    |  |  |  |
| Manual reset value                     |               | 0.0 to 100.0% (in units of 0.1%)                                                                                                    |                                                                                                    |  |  |  |
| Alarm setting range                    |               | -1999 to 9999 (decimal point position depends on input type)                                                                                                    |                                                                                                    |  |  |  |
| Sampling period                        |               | 250 ms                                                                                                    |                                                                                                    |  |  |  |
| Affect of signal source                | ce resistance | Thermocouple: $0.1^{\circ}C/\Omega$ max. (100 $\Omega$ max.) (See note 5.)<br>Platinum resistance thermometer: $0.4^{\circ}C/\Omega$ max. (10 $\Omega$ max.)                                                                                                    |                                                                                                    |  |  |  |
| Insulation resistance                  | )             | 20 MΩ min. (at 500 VDC)                                                                                                    |                                                                                                    |  |  |  |
| Dielectric strength                    |               | 2,000 VAC, 50 or 60 Hz for 1 min (between terminals with different charge)                                                                                                    |                                                                                                    |  |  |  |
| Vibration resistance                   | Malfunction   | 10 to 55 Hz, 20 m/s <sup>2</sup> for 10 min each in X, Y, and Z directions                                                                                                    |                                                                                                    |  |  |  |
|                                        | Destruction   | 10 to 55 Hz, 0.75-mm single amplitude for 2 hrs each in X, Y, and Z directions                                                                                                    |                                                                                                    |  |  |  |
| Shock resistance                       | Malfunction   | 100 m/s <sup>2</sup> min., 3 times each in X, Y, and Z directions                                                                                                    |                                                                                                    |  |  |  |
|                                        | Destruction   | 300 m/s <sup>2</sup> min., 3 times each in X, Y, and Z directions                                                                                                    |                                                                                                    |  |  |  |
| Weight                                 | E5CN          | Controller: Approx. 150 g, Mounting Bracket: Approx. 10 g                                                                                                    |                                                                                                    |  |  |  |
|                                        | E5CN-U        | Controller: Approx. 110 g, Mounting Bracket: Approx. 10 g                                                                                                    |                                                                                                    |  |  |  |
| Degree of<br>protection                | E5CN          | Front panel: NEMA4X for indoor use (equivalent to IP66)<br>Rear case: IP20, Terminal section: IP00                                                                                                    |                                                                                                    |  |  |  |
|                                        | E5CN-U        | Front panel: Equivalent to IP50, rear case: IP20, terminals: IP00                                                                                                    |                                                                                                    |  |  |  |
| Memory protection                      |               | Non-volatile memory (number of writes: 1,000,000 operation                                                                                                    | ions)                                                                                                    |  |  |  |
| EMC                                    |               | ESD Immunity: EN61000-4-2:<br>Electromagnetic Immunity: EN61000-4-3:<br>Burst Noise Immunity: EN61000-4-4:<br>Surge Immunity: EN61000-4-5:<br>Conducted Disturbance Immunity: EN61000-4-6:                                                                                                    | 4 kV contact discharge<br>8 kV air discharge<br>10 V/m (amplitude-modulated, 80 MHz to 1 GHz, 1.4 GHz to 2 GHz)<br>2 kV power line<br>1 kV neasurement line, I/O signal line<br>1 kV normal mode (power line, output line (relay output))<br>2 kV common mode (power line, output line (relay output))<br>3 V (0.15 to 80 MHz)<br>0 5 cycle 100% (relad voltage) |  |  |  |
|                                        |               | Radiated Interference Electromagnetic Field Strength:<br>Noise Terminal Voltage:                                                                                                    | EN61326 Class A<br>EN61326 Class A                                                                                                    |  |  |  |
| Approved<br>standards                  | E5CN          | UL 61010C-1 (listing)<br>CSA C22.2 No.1010.1 (evaluated by UL)                                                                                                    |                                                                                                    |  |  |  |
|                                        | E5CN-U        | UL 61010C-1 (listing in combination with the P2CF-11, E5<br>CSA C22.2 No.1010.1 (evaluated by UL)                                                                                                    | 5CN-U alone supports recognition)                                                                                                    |  |  |  |
| Conformed standard                     | S             | EN61010-1: 2001<br>IEC61010-1: 2001                                                                                                    |                                                                                                    |  |  |  |

Note: 1. The indication of K thermocouples in the -200 to 1300°C range, T and N thermocouples at a temperature of -100°C max., and U and L thermocouples at a temperature is ±2°C ±1 digit maximum. The indication accuracy of the B thermocouple at a temperature of 400°C max. is not specified. The indication accuracy of the R and S thermocouples at a temperature of 200°C max. is ±3°C ±1 digit max.
2. Conditions

Ambient temperature: -10°C to 23°C to 55°C, Voltage range: -15% to +10% of rated voltage
"EU" stands for Engineering Unit and is used as the unit after scaling. For a temperature sensor, the EU is °C or °F.

4. When robust tuning (RT) is ON, the differential time is 0.0 to 999.9 (in units of 0.1 s).
5. B, R, and S sensors: 0.2°C/Ω max. (100 Ω max.)

## USB-Serial Conversion Cable

| Applicable OS                    | Windows 2000/XP                                               |
|----------------------------------|---------------------------------------------------------------|
| Applicable software              | Thermo Mini, CX-Thermo                                        |
| Applicable models                | E5CN/E5CN-U/E5AN/E5EN                                         |
| USB interface standard           | Conforms to USB Specification 1.1.                            |
| DTE speed                        | 38400 bps                                                     |
| Connector specifications         | Computer: USB (type A plug)<br>Temperature Controller: Serial |
| Power supply                     | Bus power (Supplied from USB host controller.)                |
| Power supply voltage             | 5 VDC                                                         |
| Current consumption              | 70 mA                                                         |
| Ambient operating<br>temperature | 0 to 55°C (with no condensation or icing)                     |
| Ambient operating humidity       | 10% to 80%                                                    |
| Storage temperature              | $-20$ to $-60^{\circ}$ C (with no condensation or icing)      |
| Storage humidity                 | 10% to 80%                                                    |
| Altitude                         | 2,000 m max.                                                  |
| Weight                           | Approx. 100 g                                                 |

**Note:** A driver must be installed in the personal computer. Refer to installation information in the operation manual for the Conversion Cable.

## Communications Specifications

| Transmission line<br>connection method | RS-485 multipoint                                                                                                    |
|----------------------------------------|----------------------------------------------------------------------------------------------------|
| Communications                         | RS-485 (two-wire, half duplex)                                                                                                    |
| Synchronization method                 | Start-stop synchronization                                                                                                    |
| Baud rate                              | 1200, 2400, 4800, 9600, 19200, or<br>38400 bps                                                                                                    |
| Transmission code                      | ASCII                                                                                                    |
| Data bit length (See note.)            | 7 or 8 bits                                                                                                    |
| Stop bit length (See note.)            | 1 or 2 bits                                                                                                    |
| Error detection                        | Vertical parity (none, even, odd)<br>Frame check sequence (FCS) with<br>SYSWAY<br>Block check character (BCC) with<br>CompoWay/F or CRC-16 Modbus |
| Flow control                           | None                                                                                                    |
| Interface                              | RS-485                                                                                                    |
| Retry function                         | None                                                                                                    |
| Communications buffer                  | 40 bytes                                                                                                    |
| Communications response wait time      | 0 to 99 ms<br>Default: 20 ms                                                                                                    |

**Note:** The baud rate, data bit length, stop bit length, and vertical parity can be individually set using the Communications Setting Level.

## Current Transformer (Sold Separately)

| Dielectric<br>strength        | 1,000 VAC for 1 min                            |
|-------------------------------|------------------------------------------------|
| Vibration<br>resistance       | 50 Hz, 98 m/s²                                 |
| Weight                        | E54-CT1: Approx. 11.5 g, E54-CT3: Approx. 50 g |
| Accessories<br>(E54-CT3 only) | Armatures (2)<br>Plugs (2)                     |

## Heater Burnout Alarms and SSR Failure Detection Alarms

| Maximum heater<br>current                       | 50 A AC                                                                                                    |  |  |
|-------------------------------------------------|----------------------------------------------------------------------------------------------------|--|--|
| Input current<br>indication accuracy            | $\pm$ 5% FS $\pm$ 1 digit max.                                                                                                    |  |  |
| Heater burnout<br>alarm setting range           | 0.1 to 49.9 A (in units of 0.1 A)<br>0.0 A: Heater burnout/SSR failure alarm<br>output turned OFF.<br>50.0 A: Heater burnout/SSR failure alarm<br>output turned ON.<br>Minimum detection ON time: 190 ms (See              |  |  |
| SSR failure<br>detection alarm<br>setting range | 0.1 to 49.9 A (in units of 0.1 A)<br>0.0 A: Heater burnout/SSR failure alarm<br>output turned ON.<br>50.0 A: Heater burnout/SSR failure alarm<br>output turned OFF.<br>Minimum detection OFF time: 190 ms (See<br>note 2.) |  |  |

- Note: 1. If the ON time of control output 1 is less than 190 ms, heater burnout detection and the heater current will not be measured.
  - If the OFF time of control output 1 is less than 190 ms, SSR failure detection and the leakage current will not be measured.

## Electrical Life Expectancy Curve for Relays (Reference Values)

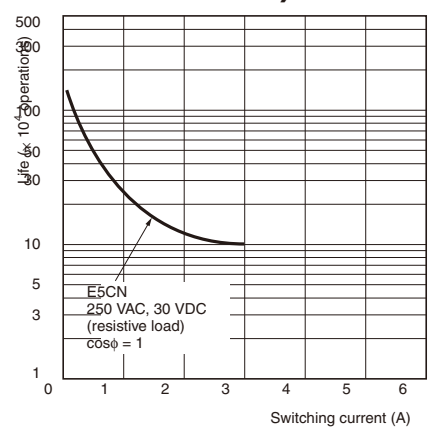

Note: Do not connect a DC load to a Controller with a Long-life Relay Output.

### E54-CT1 Thru-current (Io) vs. Output Voltage (Eo) (Reference Values)

Maximum continuous heater current: 50 A (50/60 Hz) Number of windings: 400 $\pm$ 2 Winding resistance: 18 $\pm$ 2  $\Omega$ 

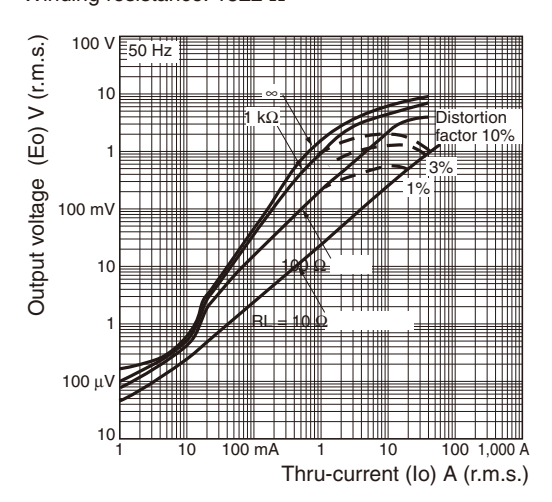

### E54-CT3 Thru-current (Io) vs. Output Voltage (Eo) (Reference Values)

Maximum continuous heater current: 120 A (50/60 Hz) (Maximum continuous heater current for an OMRON Temperature Controller is 50 A.) Number of windings:  $400\pm 2$ Winding resistance:  $8\pm 0.8 \Omega$ 

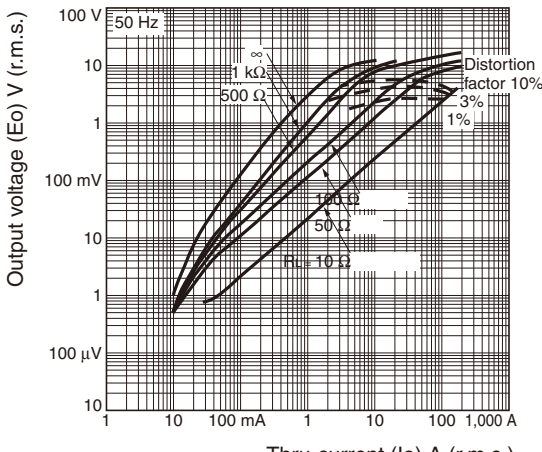

Thru-current (Io) A (r.m.s.)

## E5CN/E5CN-U

## **External Connections**

- A voltage output (control output) is not electrically insulated from the internal circuits. When using a grounding thermocouple, do not connect
  any of the control output terminals to ground. If the control output terminals are connected to ground, errors will occur in the measured
  temperature values as a result of leakage current.
- An "R" suffix on the lot number indicates reinforced insulation between input power supply, relay output, and other terminals.
- Consult with your OMRON representative before using the external power supply for the ES1B for any other purpose.

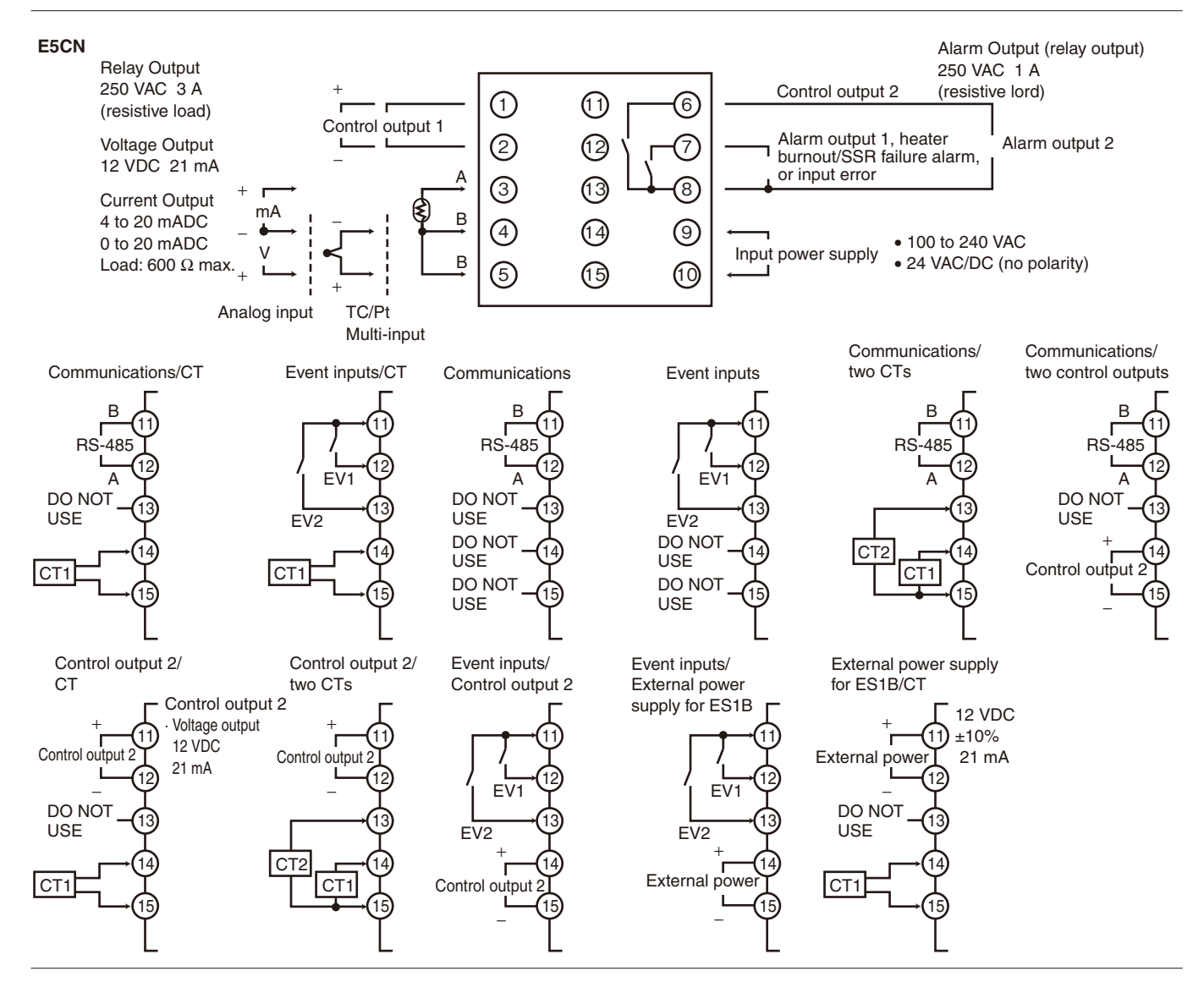

#### E5CN-U

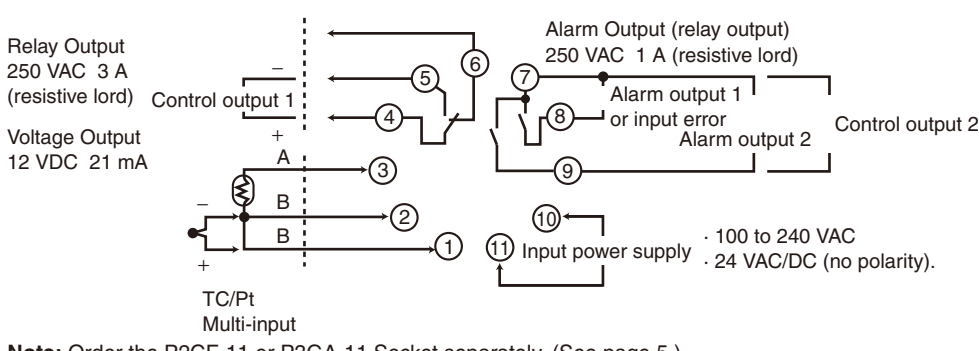

Note: Order the P2CF-11 or P3GA-11 Socket separately. (See page 5.)

## Nomenclature

#### E5CN E5CN-U

The front panel is the same for the E5CN and E5CN-U.

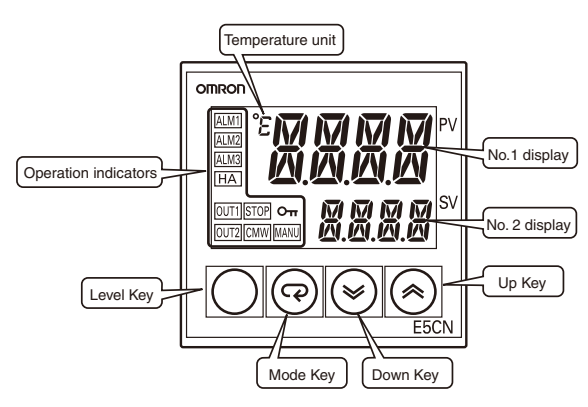

## **Dimensions**

Note: All units are in millimeters unless otherwise indicated.

E5CN

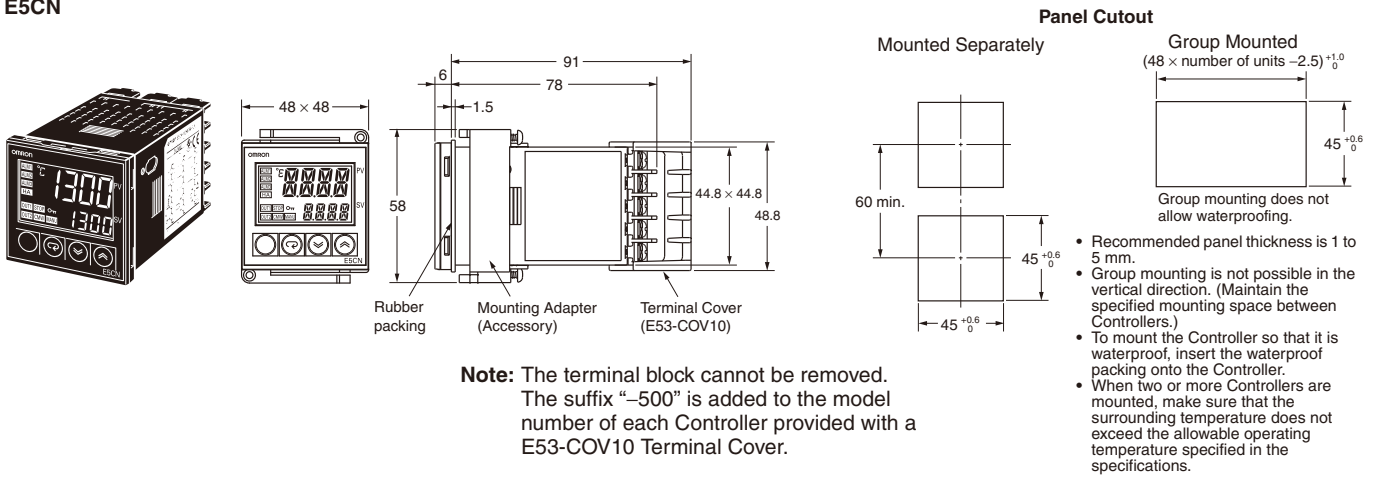

### E5CN-U

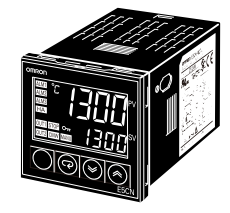

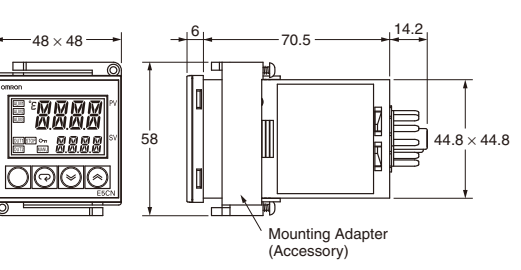

### Panel Cutout

45 +0.6

Mounted Separately

**-**−45 <sup>+0.6</sup> −

60 min

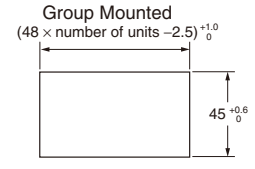

- Recommended panel thickness is 1 to 5 mm.
  Group mounting is not possible in the vertical direction. (Maintain the specified mounting space between Controllers.)
  When two or more Controllers are mounted, make sure that the surrounding temperature does not exceed the allowable operating temperature specified in the specifications.

## E5CN/E5CN-U

### Accessories

### **USB-Serial Conversion Cable (Sold Separately)**

E58-CIFQ1

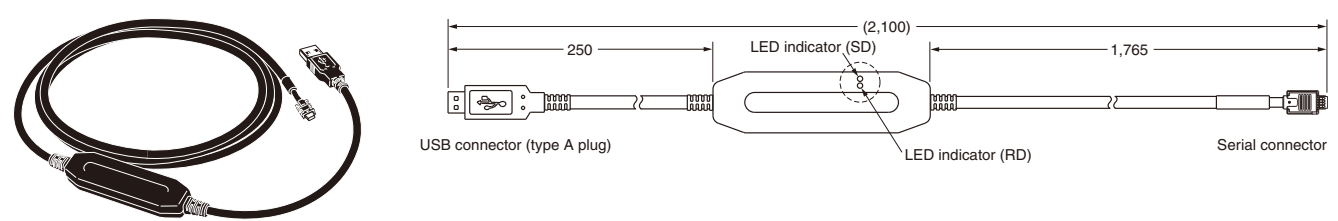

### **Terminal Cover**

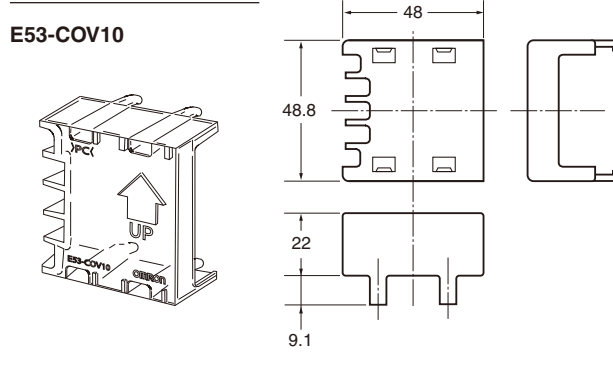

Note: The suffix "–500" is added to the model number of each Controller provided with a E53-COV10 Terminal Cover.

### Current Transformers (Sold Separately)

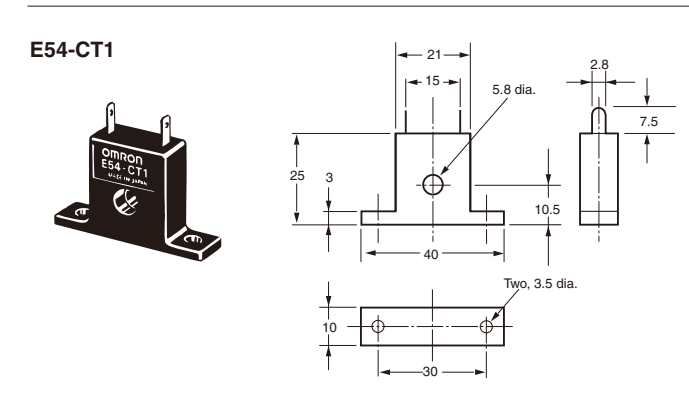

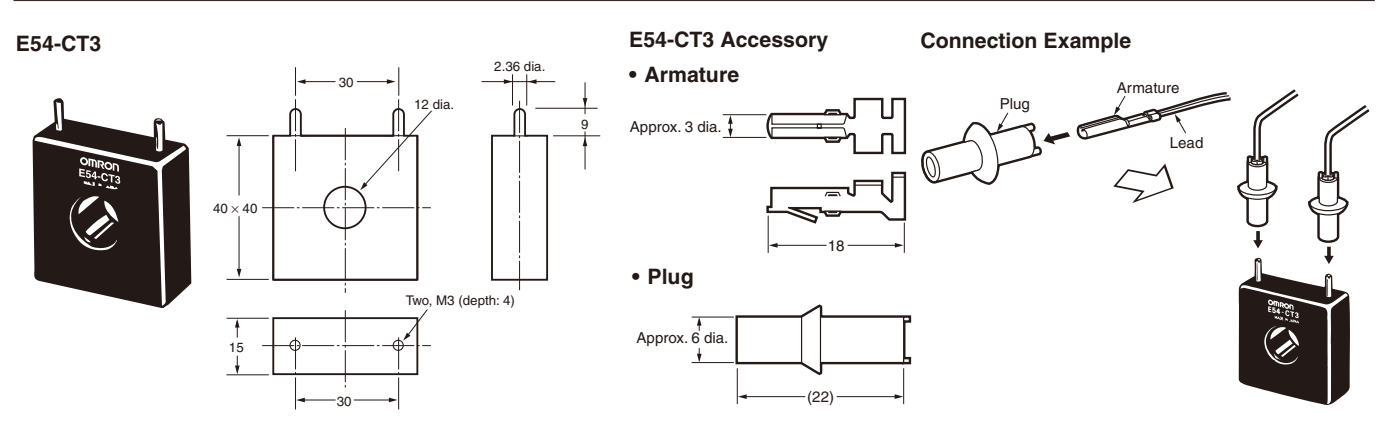

### Rubber Packing

### Y92S-29 (for DIN 48 × 48)

Order the Rubber Packing separately if it becomes lost or damaged.

The Rubber Packing can be used to achieve an IP66 degree of protection.

(Deterioration, shrinking, or hardening of the rubber packing may occur depending on the operating environment. Therefore, periodic replacement is recommended to ensure the level of waterproofing specified in NEMA4. The time for periodic replacement depends on the operating environment. Be sure to confirm this point at your site. Consider one year a rough standard. OMRON shall not be liable for the level of water resistance if the customer does not perform periodic replacement.)

The Rubber Packing does not need to be attached if a waterproof structure is not required.

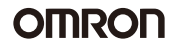

## E5CN/E5CN-U

### Adapter (Sold Separately)

Note: Use this Adapter when the panel has already been prepared for the E5B $\Box$ .

### Y92F-45

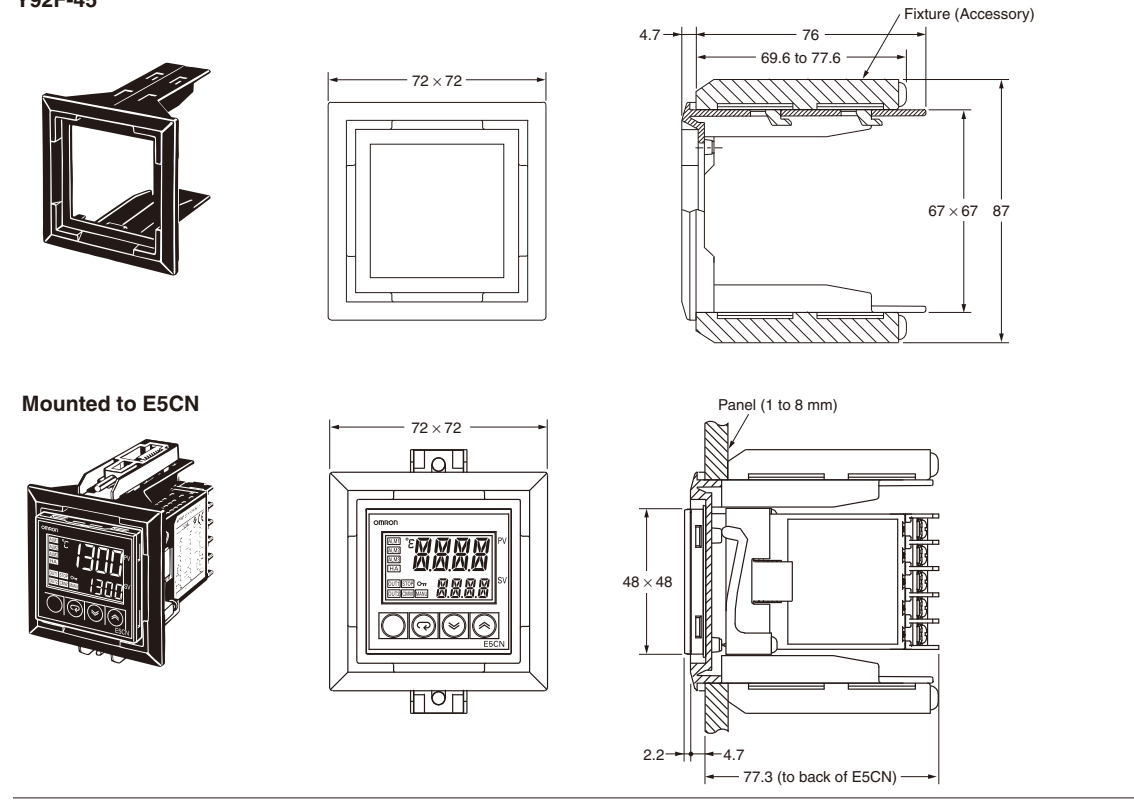

### E5CN-U Wiring Socket (Sold Separately)

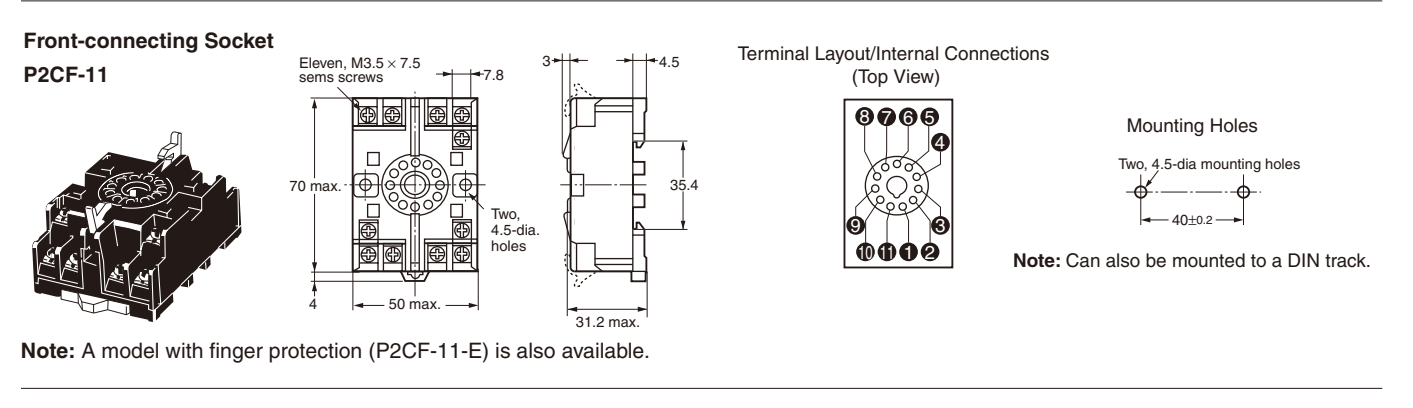

### Back-connecting Socket P3GA-11

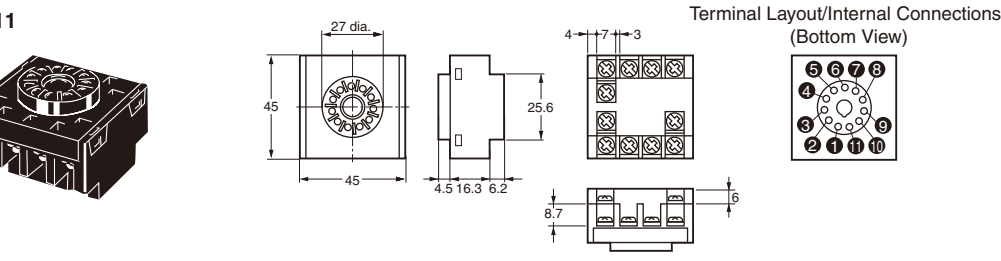

Note: 1. Using any other sockets will adversely affect accuracy. Use only the specified sockets.

2. A Protective Cover for finger protection (Y92A-48G) is also available.

ALL DIMENSIONS SHOWN ARE IN MILLIMETERS.

To convert millimeters into inches, multiply by 0.03937. To convert grams into ounces, multiply by 0.03527.

In the interest of product improvement, specifications are subject to change without notice.

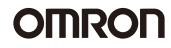

## New E5CN/E5CN-U/E5EN/E5AN Operation

## Nomenclature

Refer to *E5CN/E5CN-U/E5EN/E5AN/E5GN Operation for* previous models of the *E5CN/E5CN-U/E5EN/E5AN*.

### E5CN

### **Operation Indicators**

- ALM1 (alarm 1) Lights when alarm 1 output is ON. ALM2 (alarm 2) Lights when alarm 2 output is ON. ALM3 (alarm 3) Lights when alarm 3 output is ON.
- 2. HA

(heater burnout alarm display) Lights when heater burnout and/or SSR failure occurs.

- OUT1, OUT2 (control output 1, control output 2) Lights when control output 1 and/or control output 2 (cool) are ON. For a current output, however, OFF for a 0% output only.
- 4. STOP (stop)

Lights when control of the E5CN has been stopped. During control, this indicator lights when an event or the run/stop function has been stopped.

5. CMW

(communications writing control) Lights when communications writing is enabled and is out when it is disabled.

- MANU (manual mode) Lights when the auto/manual mode is set to manual mode.
- 7. **Отт** (Кеу)

Lights when setting change protect is ON. (Protection disables the UP and DOWN Keys.)

#### **Temperature Unit**

The temperature unit is displayed when the display unit parameter is set to a temperature. Indication is determined by the currently selected "temperature unit" parameter set value. When this parameter is set to "°C," "°C" is displayed, and when set to "°F," "°F" is displayed. This display flashes during ST operation.

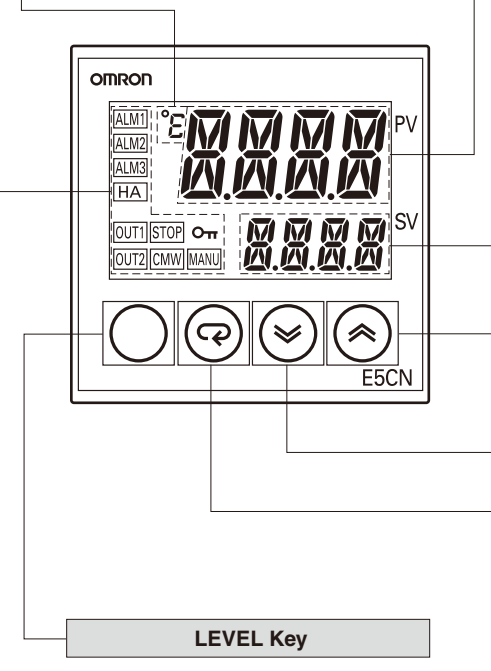

Press this key to select the setup level. The setup level is selected in order "operation level"  $\leftrightarrow$  "adjustment level," "initial setting level"  $\leftrightarrow$  "communications setting level."

No. 1 Display

Displays the process value or parameter type.

#### No. 2 Display

Displays the set point, manipulated variable, or set value (setup) of the parameter.

#### **UP Key**

Each press of this key increases values displayed on the No. 2 display. Holding down this key speeds up the incrementation. This key can also be used to advance the setting.

### **DOWN Key**

Each press of this key decreases values displayed on the No. 2 display. Holding down this key speeds up the decrementation. This key can also be used to reverse the setting.

#### **MODE Key**

Press this key to select parameters within each level.

The parameters can be displayed in reverse order by holding down the key (moving one per second in reverse order).

#### LEVEL + MODE Keys

This key combination sets the E5CN to the "protect level."

 Note: Be sure to read the precautions for correct use and other precautions in the following user's manual before using the Digital Controller.

 E5CN/E5CN-U/E5EN/E5AN Digital Temperature Controller User's Manual (Cat. No. H134)

 E5CN/E5EN/E5AN Digital Temperature Controller Communications Functions User's Manual (Cat. No. H135)

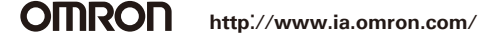

### E5EN

### **Operation Indicators**

1. ALM1 (alarm 1) Lights when alarm 1 output is ON. ALM2 (alarm 2) Lights when alarm 2 output is ON. ALM3 (alarm 3) Lights when alarm 3 output is ON.

 HA (heater burnout alarm display) Lights when a heater burnout and/or

SSR failure occurs. 3. OUT1, OUT2

(control output 1, control output 2) Lights when control output 1 and/or control output 2 (cool) are ON. For a current output, however, OFF for a 0% output only.

4. STOP (stop)

Lights when control of the E5EN has been stopped. During control, this indicator lights when an event or the run/stop function has been stopped.

5. CMW

(communications writing control) Lights when communications writing is enabled and is out when it is disabled.

- MANU (manual mode) Lights when the auto/manual mode is set to manual mode.
- 7. **Отт** (Key)

Lights when setting change protect is ON. (Protection disables the UP and DOWN Keys.)

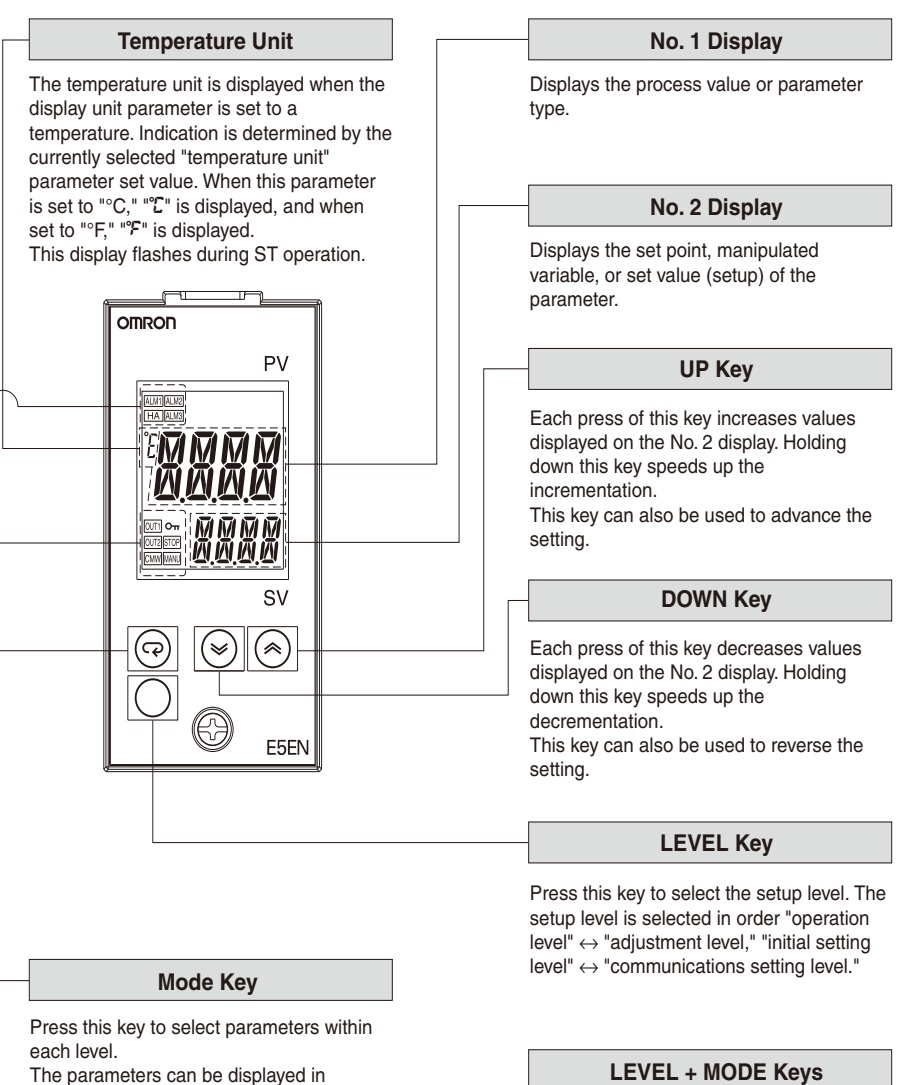

The parameters can be displayed in reverse order by holding down the key (moving one per second in reverse order).

This key combination sets the E5EN to the "protect level."

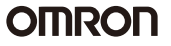

### E5AN

### **Operation Indicators**

- ALM1 (alarm 1) Lights when alarm 1 output is ON. ALM2 (alarm 2) Lights when alarm 2 output is ON. ALM3 (alarm 3) Lights when alarm 3 output is ON.
- HA (heater burnout alarm display) Lights when a heater burnout and/or SSR failure occurs.
- OUT1, OUT2 (control output 1, control output 2) Lights when control output 1 and/or control output 2 (cool) are ON. For a current output, however, OFF for a 0% output only.
- 4. STOP (stop)

Lights when control of the E5AN has been stopped. During control, this indicator lights when an event or the run/stop function has been stopped.

- CMW (communications writing control) Lights when communications writing is enabled and is out when it is disabled.
- MANU (manual mode) Lights when the auto/manual mode is set to manual mode.
- 7. От (Key)

Lights when setting change protect is ON. (Protection disables the UP and DOWN Keys.)

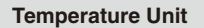

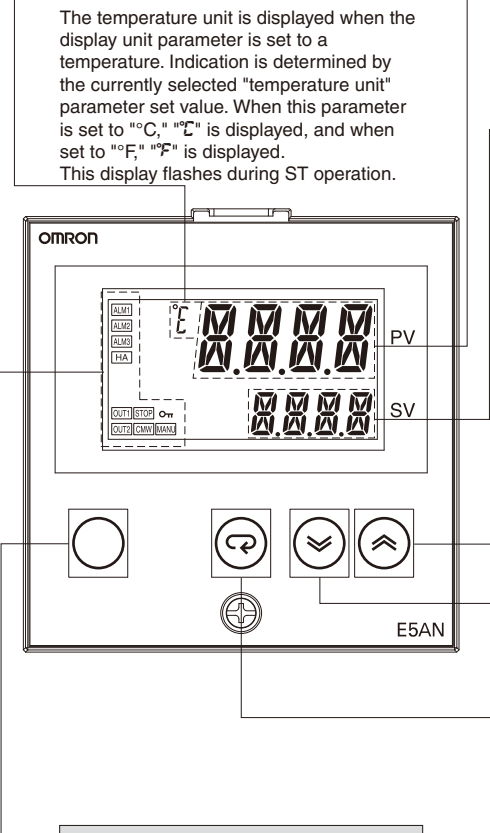

LEVEL Key

Press this key to select the setup level. The setup level is selected in order "operation level"  $\leftrightarrow$  "adjustment level," "initial setting level"  $\leftrightarrow$  "communications setting level."

No. 1 Display

Displays the process value or parameter type.

#### No. 2 Display

Displays the set point, manipulated variable, or set value (setup) of the parameter.

#### UP Key

Each press of this key increases values displayed on the No. 2 display. Holding down this key speeds up the incrementation.

This key can also be used to advance the setting.

### DOWN Key

Each press of this key decreases values displayed on the No. 2 display. Holding down this key speeds up the decrementation.

This key can also be used to reverse the setting.

### **MODE Key**

Press this key to select parameters within each level.

The parameters can be displayed in reverse order by holding down the key (moving one per second in reverse order).

#### LEVEL + MODE Keys

This key combination sets the E5AN to the "protect level."

| 1    | Note: Be sure to read the precautions for correct use and other precautions in the following user's manual before using the Digital Controller. |
|------|----------------------------------------------------------------------------------------------------|
| <br> | E5CN/E5CN-U/E5EN/E5AN Digital Temperature Controller User's Manual (Cat. No. H134)                                                              |
| I    | E5CN/E5EN/E5AN Digital Temperature Controller Communications Functions User's Manual (Cat. No. H135)                                            |

## Mounting

### E5CN

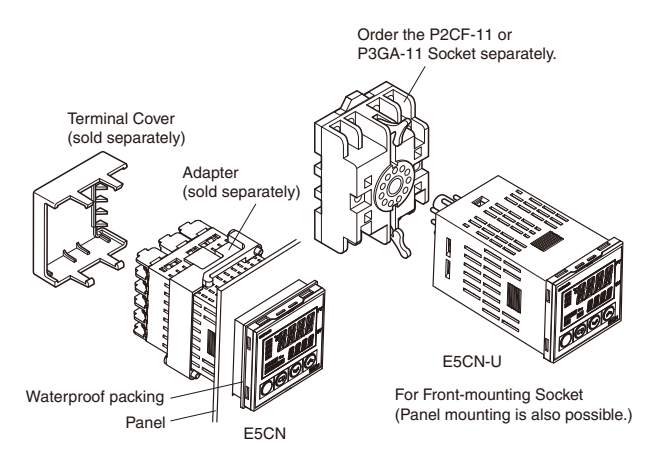

- 1. The Panel Mounting Adapter is also included with the E5CN-U. There is no waterproof packing included with the E5CN-U.
- Insert the E5CN/E5CN-U into the mounting hole in the panel.
   Push the adapter from the terminals up to the panel, and
- temporarily fasten the E5CN/E5CN-U.
- Tighten the two fastening screws on the adapter. Alternately tighten the two screws little by little to maintain a balance. Tighten the screws to a torque of 0.29 to 0.39 N.m.

### E5EN/E5AN

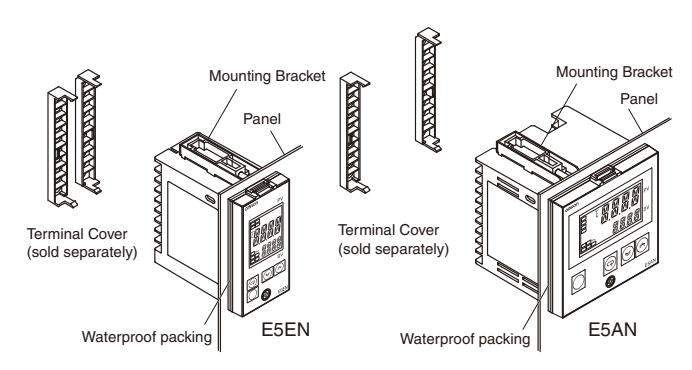

- 1. Insert the E5EN/E5AN into the square mounting hole in the panel (thickness: 1 to 8 mm). Attach the Mounting Brackets provided with the product to the mounting grooves on the top and bottom surfaces of the rear case.
- 2. Use a ratchet to alternately tighten the screws on the top and bottom Mounting Brackets little by little to maintain balance, until the ratchet turns freely.

### Mounting the Terminal Cover

For the E5CN, make sure the "UP" characters on the Cover are in the correct position and insert the Cover into the holes at the top and bottom.

For the E5EN or E5AN, fit the E53-COV11 Terminal Cover over the upper hook. Mount it in the direction shown in the above diagram. If the Terminal Cover is mounted in the opposite direction, proper mounting of the fixtures may not be possible.

## **Removing the Temperature Controller from the Case**

The Temperature Controller must be removed from the case to set specifications.

Refer to *Specification Setting after Turning ON Power* on page 24 for information on setting specifications.

Remove the Temperature Controller from the case when it requires maintenance.

### E5CN

The Temperature Controller can be removed from the case to perform maintenance without removing the terminal leads. This is possible for only the E5CN, and not for the E5CN-U.

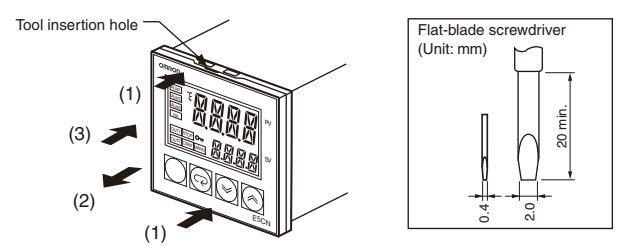

- 1. Insert the tool into the two tool insertion holes (one on the top and one on the bottom) and release the hooks.
- 2. Insert the tool in the gap between the front panel and rear case, and pull out the front panel slightly. Hold the top and bottom of the front panel and carefully pull it out toward you, without applying unnecessary force.
- 3. When inserting the E5CN, check to make sure that the sealing rubber is in place and push the E5CN toward the rear case until it snaps into position. While pushing the E5CN into place, push down on the hooks on the top and bottom surfaces of the rear case so that the hooks are securely locked in place. Be sure that electronic components do not come into contact with the case.

### E5EN/E5AN

Prepare a Phillips screwdriver suitable for the screw on the front panel to remove the Temperature Controller.

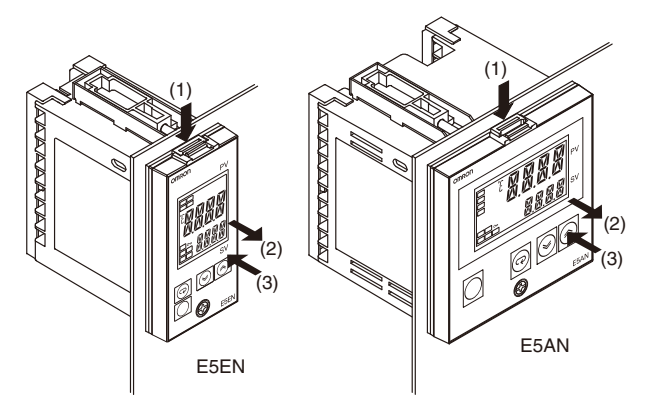

- 1. Push on the hooks on the top of the front panel, and at the same time, turn the Phillips screwdriver to the left to loosen the screw on the bottom of the front panel.
- 2. Pull out the front panel gripping both sides.
- 3. When inserting the E5EN/E5AN Temperature Controller, check to make sure that the sealing rubber is in place. Then, while pushing the front panel into place, turn the Phillips screwdriver to the right in the opposite direction used when removing the panel to tighten the screws on the top and bottom surfaces (tightening torque: 0.3 to 0.5 N·m). Make sure that electronic components do not come into contact with the case.

## **E5CN-U Wiring Socket**

Note: Do not use any other sockets. Otherwise, accuracy may be adversely affected.

## Front-connecting Socket

### P2CF-11 (Standard Model)

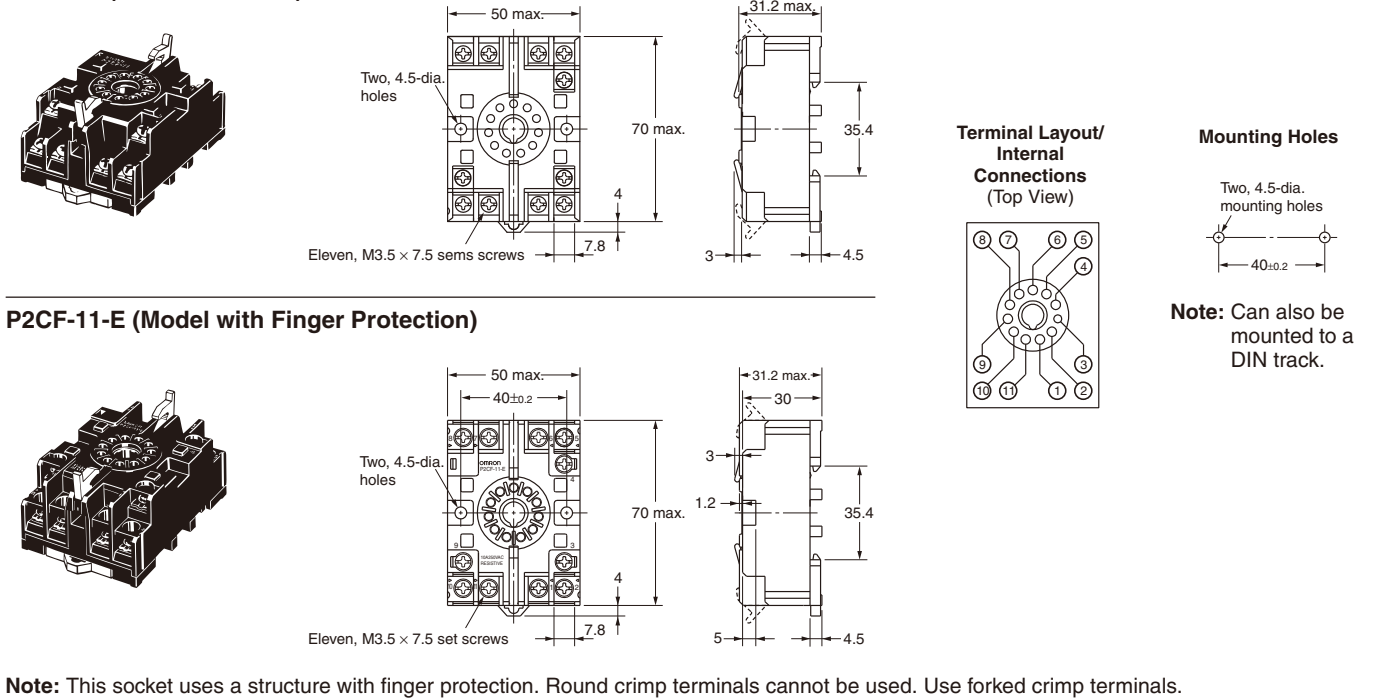

## Back-connecting Socket

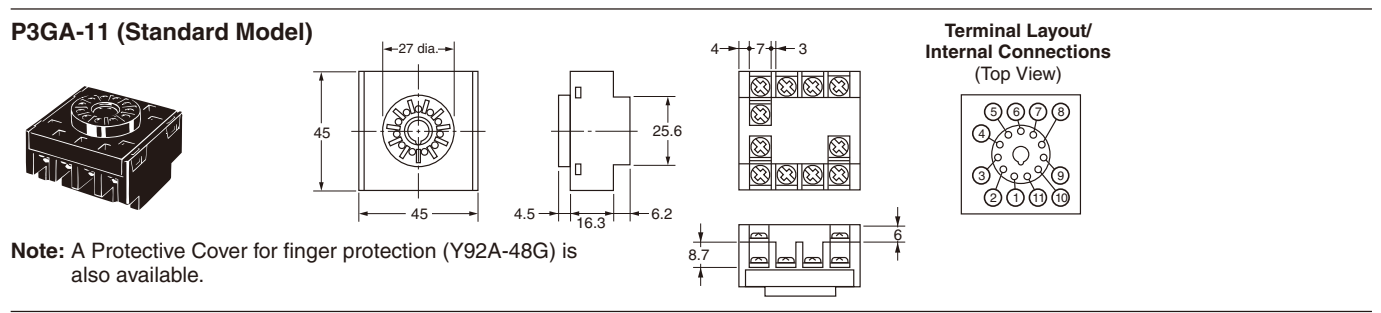

## Terminal Cover

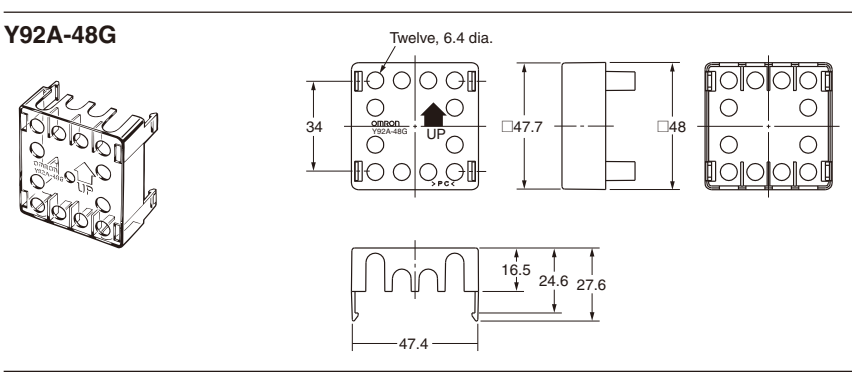

OMRON http://www.ia.omron.com/

## **Wiring Precautions**

- Separate input leads and power lines to protect the E5AN/E5EN/E5CN/E5CN-U and its lines from external noise.
- We recommend using solderless terminals when wiring the E5AN/E5EN/E5CN/E5CN-U.
- Tighten the terminal screws using a torque between 1.13 and 1.36 N·m.
- Use the following type of solderless terminals for M3.5 screws.

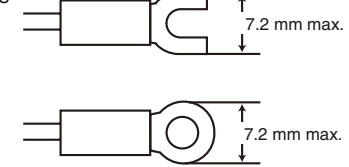

## Setup Guide

#### Refer to E5CN/E5CN-U/E5EN/E5AN/E5GN Operation for previous models of the E5CN/E5CN-U/E5EN/E5AN.

On previous Controllers, sensor input type, alarm type and control period were set on DIP switches. These hardware settings are now set in parameters in setup menus. The **LEVEL** and **MODE** Keys are used to switch between setup menus, and the amount of time that you hold the keys down for determines which setup menu you move to. This section describes two typical examples.

### 1. ON/OFF Control

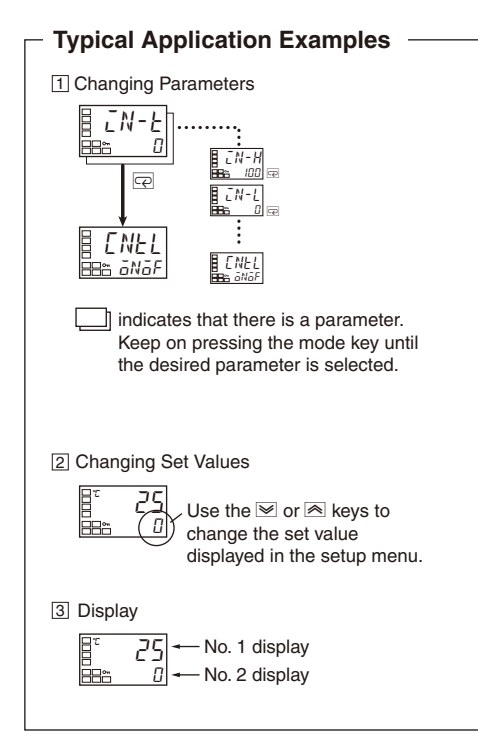

### **Typical Example**

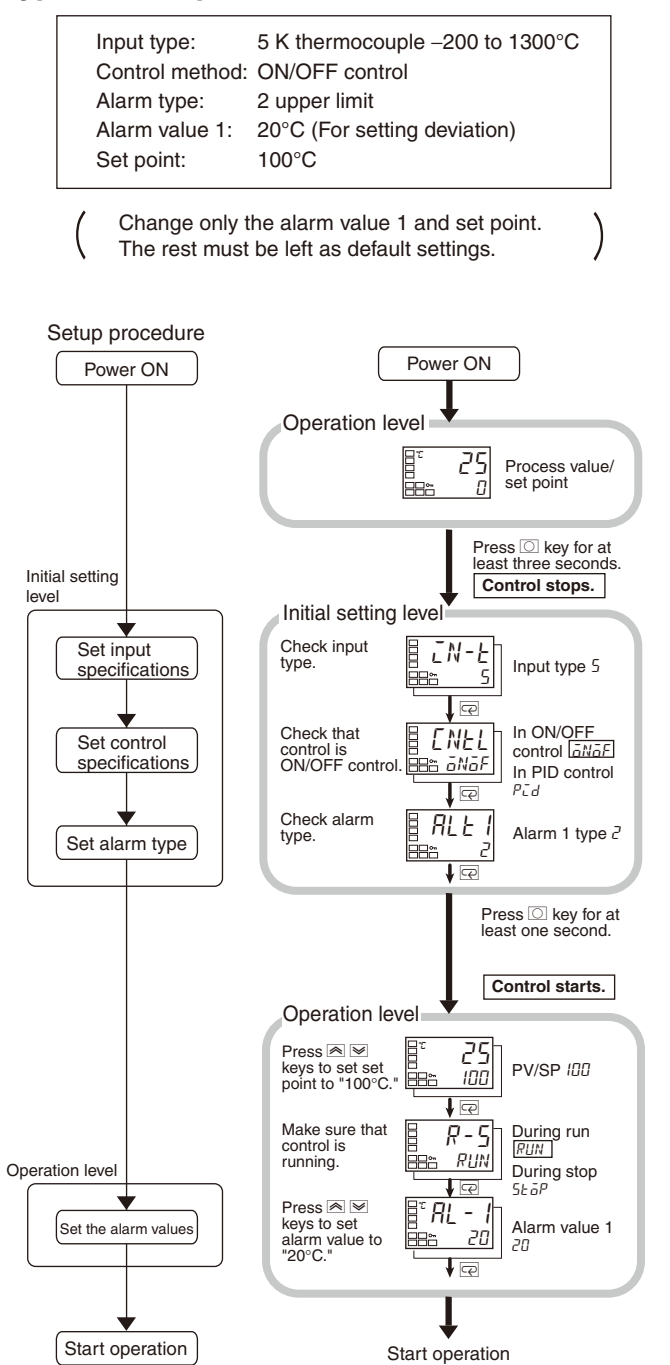

Note: Be sure to read the precautions for correct use and other precautions in the following user's manual before using the Digital Controller. E5CN/E5CN-U/E5EN/E5AN Digital Temperature Controller User's Manual (Cat. No. H134) E5CN/E5EN/E5AN Digital Temperature Controller Communications Functions User's Manual (Cat. No. H135)

### 2. PID Control Using Autotuning

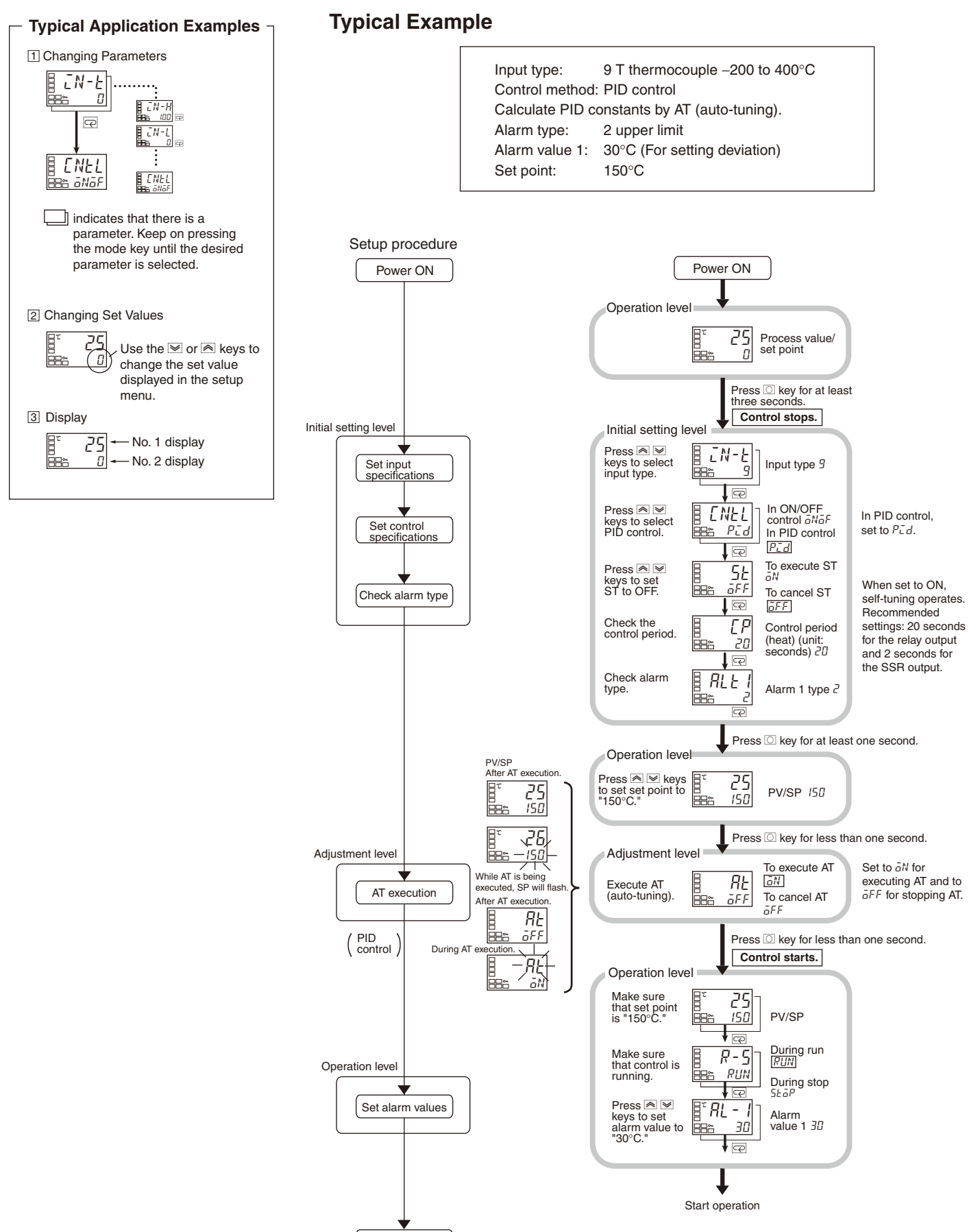

Start operation

## **Specification Setting after Turning ON Power**

Refer to E5CN/E5CN-U/E5EN/E5AN/E5GN Operation for previous models of the E5CN/E5CN-U/E5EN/E5AN.

## Outline of Operation Procedures

### **Key Operation**

The following diagram illustrates the entire setting level. A password is required to enter the advance function setting level and the calibration level. Some parameters may not be displayed depending on the protection settings and operation conditions. The control operation will stop when switching from operation level to initial setting level.

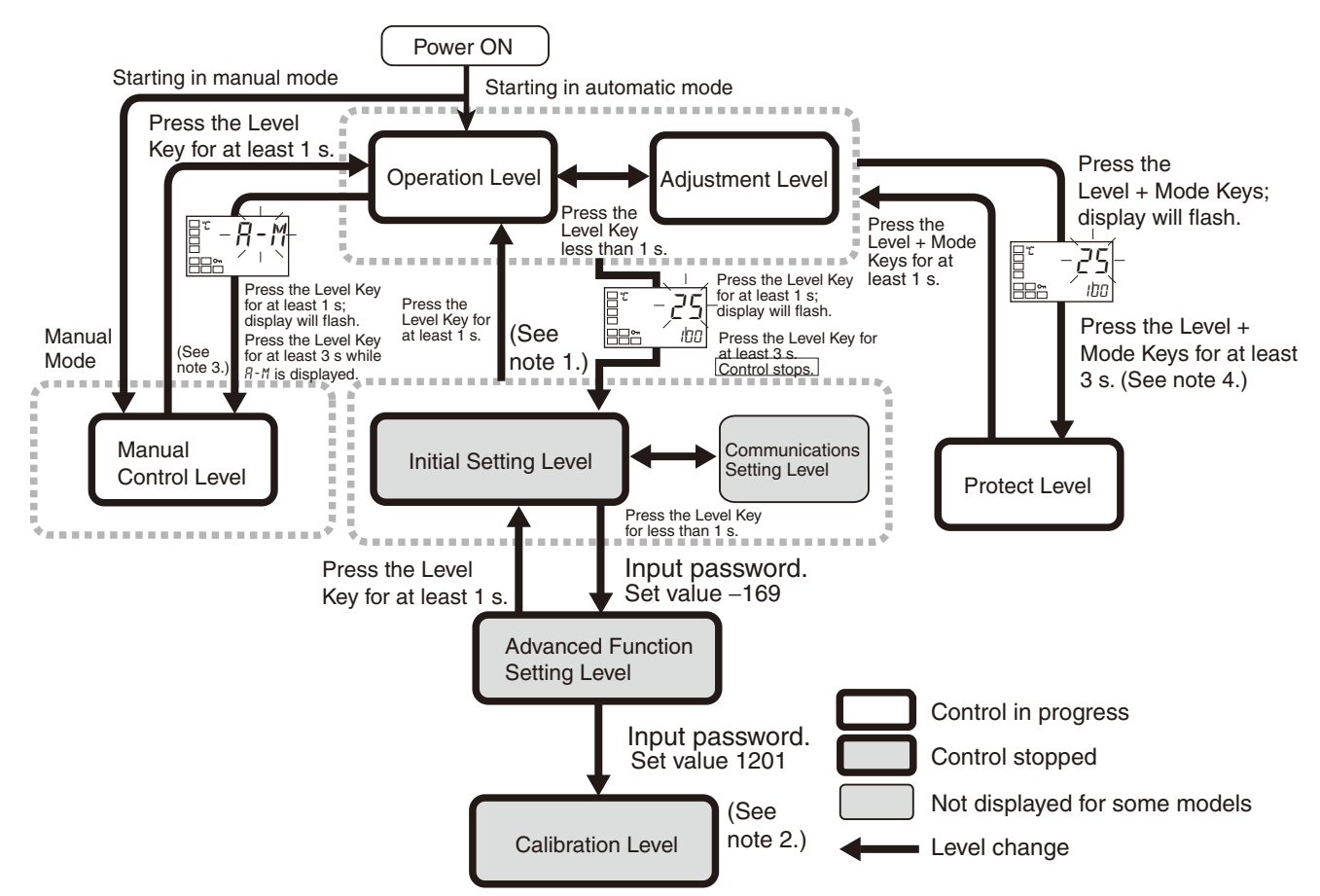

Note: 1. Operation level entered for software reset.

- 2. You cannot move to other levels by operating the keys on the front panel from the calibration level. You must turn OFF the power supply.
- 3. You can move only to the operation level by operating the keys on the front panel from the manual control level.

| Level                           | Control in progress | Control stopped |
|---------------------------------|---------------------|-----------------|
| Protect level                   | Can be set.         |                 |
| Operation level                 | Can be set.         |                 |
| Adjustment level                | Can be set.         |                 |
| Manual control level            | Can be set.         |                 |
| Initial setting level           |                     | Can be set.     |
| Advanced function setting level |                     | Can be set.     |
| Calibration level               |                     | Can be set.     |
| Communications setting level    |                     | Can be set.     |

Of these levels, the initial setting level, communications setting level, advanced function setting level and calibration level can be used only when control has stopped. Note that control is stopped when these four levels are selected. When switched back to the operation level from one of these levels, control will start.

4. The time taken to move to the protect level can be adjusted by changing the "Move to protect level time" setting.

## Description of Each Level

### **Operation Level**

- This level is displayed when you turn the power ON. You can move to the protect level, initial setting level and adjustment level from this level.
- Normally, select this level during operation. During operation, the process value, set point and manipulated variable can be monitored, and the alarm value and upper- and lower-limit alarms can be monitored and modified.

### **Adjustment Level**

- To select this level, press the **LEVEL** Key once for less than one second.
- This level is used to enter set values and offset values for control. This level contains parameters for setting the set values, AT (autotuning), communications writing enable/disable, hysteresis, multi-SP, input shift values, heater burnout alarm (HBA), and PID constants. You can move to the top parameter of the operation level, protect level, or initial setting level from here.

### Manual Control Level

- When the LEVEL Key is pressed for at least three seconds in the operation level's auto/manual switching display, the manual control level will be displayed. (The MANU operation indicator will light.)
- The manipulated variable can be changed manually in the manual control level.
- To return to the operation level, press the LEVEL Key for at least one second.

### **Initial Setting Level**

 To select this level, press the LEVEL Key for at least three seconds in the operation level. This level is for specifying the input type, selecting the control method, control period, setting direct/reverse action and alarm type. You can move to the advanced function setting level or communications setting level from this initial setting level. To return to the operation level, press the LEVEL Key for at least one second. To move to the communications setting level, press the LEVEL Key once for less than one second.

### **Protect Level**

 To select this level, simultaneously press the LEVEL and MODE Keys for at least 3 seconds. This level is to prevent unwanted or accidental modification of parameters. Protected levels will not be displayed, and so the parameters in that level cannot be modified.

### **Communications Setting Level**

• To select this level, press the **LEVEL** Key once for less than one second in the initial setting level. When the communications function is used, set the communications conditions in this level. Communicating with a personal computer (host computer) allows set points to be read and written, and manipulated variables to be monitored.

### Advanced Function Setting Level

- To select this level, first set the initial setting/communications protection in the protect level to 0, then enter the password ("-169") in the initial setting level.
- You can move to the calibration level or initial setting level from this level.
- This level is for setting the automatic return of display mode, MV limiter, event input assignment, standby sequence, alarm hysteresis, ST (self-tune) and to move to the user calibration level.

### **Calibration Level**

- To select this level, you must enter the password ("1201") in the advanced function setting level. This level is for offsetting deviation in the input circuit.
- You cannot move to other levels by operating the keys on the front panel from the calibration level. To cancel this level, turn the power OFF then back ON again.

## Initial Setting Level

This level is used for setting basic specifications of the Temperature Controller. Using this level, set the input type for selecting the input to be connected such as the thermocouple or platinum resistance thermometer and set the range of set point and the alarm mode.

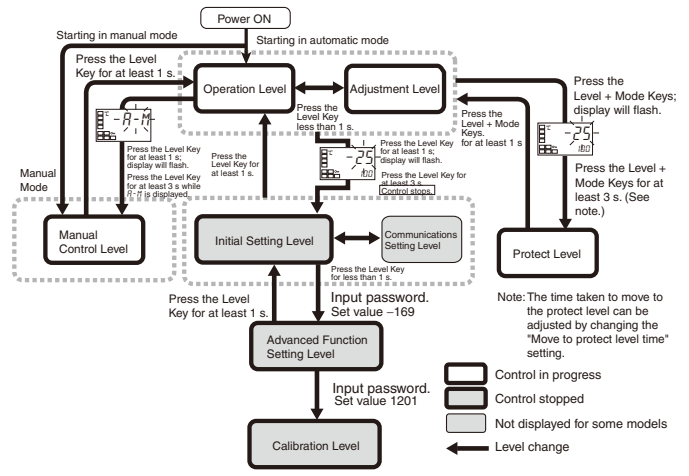

The move from the operation level to the initial setting level, press key for three seconds or more.

- The initial setting level is not displayed when "initial/ communications protection" is set to "2." This initial setting level can be used when "initial setting/communications protection" is set to "0" or "1."
- The "scaling upper limit," "scaling lower limit," and "decimal point" parameters are displayed when a voltage input is selected as the input type.

## ■ Initial Setting Level

| ☐ _ N - Ł Input type                                                                                                    |
|----------------------------------------------------------------------------------------------------|
|                                                                                                    |
| E [N - H Scaling upper limit                                                                                                    |
| Vert $[n - L]$ Scaling lower limit                                                                                                    |
| ₩ <u>E</u><br>↓ ©<br>[] //] Decimal point                                                                                                    |
|                                                                                                    |
| ∃ d-∐ Temperature unit ℓ:°C<br>F:°F                                                                                                    |
| ₩<br>Ţ <u>5</u> L - // SP upper limit                                                                                                    |
|                                                                                                    |
|                                                                                                    |
| ID ON/OFF anaF: ON/OFF control     Pid on/off     Pid on/off     Pid on/off     Pid on/off                                                                                                    |
| F - HE<br>Standard or 5End: Standard<br>heating/ cooling H-E: Heating/cooling                                                                                                    |
| GL     ST     ön: Enabled       GE     öN     öFF: Disabled                                                                                                    |
| <i>L L R N</i> Program <i>G F F</i> : Program function OFF <i>S L G P</i> is top Mode at end of program <i>L G N L</i> : Run Mode at end of program <i>L G N L</i> : Run Mode at end of program <i>L G N L</i> : Run Mode at end of program <i>L G N L</i> : Run Mode at end of program <i>L G N L</i> : Run Mode at end of program <i>L G N L</i> : Run Mode at end of program <i>L G N L</i> : Run Mode at end of program <i>L G N L</i> : Run Mode at end of program <i>L G N L</i> : Run Mode at end of program <i>L G N L</i> : Run Mode at end of program <i>L G N L G N L G N L G N L G N L G N L G N L G N L G N L G N L G N L G N L G N L G N L G N L G N L G N L G N L G N L G N L G N L G N L G N L G N L G N L G N L G N L G N L G N L G N L G N L G N L G N L G N L G N L G N L G N L G N L G N L G N L G N L G N L G N L G N L G N L G N L G N G G G G G G G G G G</i>                                                                                                    |
| Control period                                                                                                    |
|                                                                                                    |
| $\begin{array}{c c} \hline & & & \\ \hline & & & \\ \hline \\ \hline$ |
| Alarm 1 type                                                                                                    |
| Alarm 2 type                                                                                                    |
| Alarm 3 type                                                                                                    |
|                                                                                                    |
| E L R - H Transfer output<br>E L R - H Transfer output<br>L m upper limit                                                                                                    |
| ↓ ↓     Transfer output       □     □       □     □       □     □       □     □                                                                                                    |
| Linear current $4 - 2B : 4$ to 20 mA<br>$B = \frac{1}{2} - \frac{1}{2}$ output $B - 2B : 0$ to 20 mA                                                                                                    |
| RM_i/ Move to advanced<br>RM_i/ Move to advanced<br>B=5 gl function setting level                                                                                                    |
| This parameter is not displayed with the default settings.<br>Set the initial/communications protect parameter to "0"<br>to enable moving to the advanced function setting level.                                                                                                    |
| - (000 page 02.)                                                                                                    |

To return to the operation level, press the 🖸 key for longer than one second. Note 1. Transfer type Setting

| Transfer type                  | Setting |
|--------------------------------|---------|
| OFF                            | OFF     |
| Set point                      | SP      |
| Ramp set point                 | SP-M    |
| Present value                  | PV      |
| Manipulated variable (heating) | MV      |
| Manipulated variable (cooling) | C-MV    |

### Input Type

|               | Input type    | Specifications | Set value | Input temperature range                                                                     |
|---------------|---------------|----------------|-----------|---------------------------------------------------------------------------------------------|
| Thermocouple/ | Resistance    | Pt100          | 0         | –200 to 850 (°C)/–300 to 1500 (°F)                                                          |
| resistance    | thermometer   |                | 1         | –199.9 to 500.0 (°C)/–199.9 to 900.0 (°F)                                                   |
| input type    |               |                | 2         | 0.0 to 100.0 (°C)/0.0 to 210.0 (°F)                                                         |
|               |               | JPt100         | 3         | –199.9 to 500.0 (°C)/–199.9 to 900.0 (°F)                                                   |
|               |               |                | 4         | 0.0 to 100.0 (°C)/0.0 to 210.0 (°F)                                                         |
|               | Thermocouple  | К              | 5         | -200 to 1300 (°C)/-300 to 2300)                                                             |
|               |               |                | 6         | –20.0 to 500.0 (°C)/0.0 to 900.0 (°F)                                                       |
|               |               | J              | 7         | –100 to 850 (°C)/–100 to 1500 (°F)                                                          |
|               |               |                | 8         | –20.0 to 400.0 (°C)/0.0 to 750.0 (°F)                                                       |
|               |               | Т              | 9         | -200 to 400 (°C)/-300 to 700 (°F)                                                           |
|               |               |                | 10        | -199.9 to 400.0 (°C)/-199.9 to 700.0 (°F)                                                   |
|               |               | E              | 11        | 0 to 600 (°C)/0 to 1100 (°F)                                                                |
|               |               | L              | 12        | -100 to 850 (°C)/-100 to 1500 (°F)                                                          |
|               |               | U              | 13        | -200 to 400 (°C)/-300 to 700 (°F)                                                           |
|               |               |                | 14        | –199.9 to 400.0 (°C)/–199.9 to 700.0 (°F)                                                   |
|               |               | Ν              | 15        | -200 to 1300 (°C)/-300 to 2300 (°F)                                                         |
|               |               | R              | 16        | 0 to 1700 (°C)/0 to 3000 (°F)                                                               |
|               |               | S              | 17        | 0 to 1700 (°C)/0 to 3000 (°F)                                                               |
|               |               | В              | 18        | 100 to 1800 (°C)/30 to 3200 (°F)                                                            |
|               | ES1B Infrared | 10 to 70°C     | 19        | 0 to 90 (°C)/0 to 190 (°F)                                                                  |
|               | Temperature   | 60 to 120°C    | 20        | 0 to 120 (°C)/0 to 240 (°F)                                                                 |
|               | 5611301       | 115 to 165°C   | 21        | 0 to 165 (°C)/0 to 320 (°F)                                                                 |
|               |               | 160 to 260°C   | 22        | 0 to 260 (°C)/0 to 500 (°F)                                                                 |
|               | Analog input  | 0 to 50 mV     | 23        | One of following ranges depending on the results of scaling: -1999 to 9999, -199.9 to 999.9 |

**Note:** Initial setting: 5 (type K thermocouple)

|                   | Input type   | Specifications | Set value | Input temperature range                      |
|-------------------|--------------|----------------|-----------|----------------------------------------------|
| Analog input type | Analog input | 4 to 20 mA     | 0         | One of the following ranges depending on the |
|                   |              | 0 to 20 mA     | 1         | results of scaling:                          |
|                   |              | 1 to 5 V       | 2         | 1999 to 9999                                 |
|                   |              | 0 to 5 V       | 3         | -19.99 to 99.99                              |
|                   |              | 0 to 10 V      | 4         | -1.999 to 9.999                              |

Note: Initial setting: [] (Current input of 4 to 20 mA)

Example: When the alarm is set ON at 110°C/°F or higher.

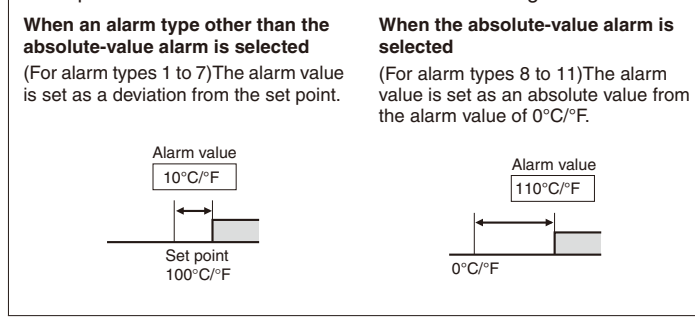

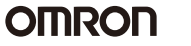

## ■ Alarm Type

| Set             | Alarm type                                          | Alarm output operation                                                                           |                                                                                                    |  |  |
|-----------------|-----------------------------------------------------|--------------------------------------------------------------------------------------------------|----------------------------------------------------------------------------------------------------|--|--|
| value           |                                                     | When X is positive                                                                               | When X is negative                                                                                               |  |  |
| 0               | Alarm function OFF                                  | Output OFF                                                                                       |                                                                                                    |  |  |
| 1 <sup>*1</sup> | Upper- and lower-limit                              | ON<br>OFF SP                                                                                     | *2                                                                                                    |  |  |
| 2               | Upper-limit                                         | ON $\rightarrow$ X $\leftarrow$<br>OFF SP                                                        | ON X CON                                                                                                    |  |  |
| 3               | Lower-limit                                         | ON X SP                                                                                          | ON X CFF SP                                                                                                    |  |  |
| 4 <sup>*1</sup> | Upper- and lower-limit range                        | ON<br>OFF SP                                                                                     | *3                                                                                                    |  |  |
| 5 <sup>*1</sup> | Upper- and lower-limit with standby sequence        | ON<br>OFF SP                                                                                     | *4                                                                                                    |  |  |
| 6               | Upper-limit with standby sequence                   | ON → X ←<br>OFF SP                                                                               | ON X CON                                                                                                    |  |  |
| 7               | Lower-limit with standby sequence                   | ON X SP                                                                                          | ON X CON                                                                                                    |  |  |
| 8               | Absolute-value upper-limit                          | $\begin{array}{c c} ON & \longleftarrow X \rightarrow \\ OFF & 0 \end{array}$                    | ON<br>OFF 0                                                                                                    |  |  |
| 9               | Absolute-value lower-limit                          | $\begin{array}{c c} ON & & \longleftarrow X \rightarrow \\ OFF & & & \\ 0 & & & \\ \end{array}$  |                                                                                                    |  |  |
| 10              | Absolute-value upper-limit with<br>standby sequence | $\begin{array}{c c} ON & & \leftarrow X \rightarrow \\ OFF & & & \\ \hline 0 & & \\ \end{array}$ | ON ← X→<br>OFF 0                                                                                                 |  |  |
| 11              | Absolute-value lower-limit with standby sequence    |                                                                                                  | $\begin{array}{c c} ON \\ OFF \end{array} \xrightarrow{\leftarrow} X \xrightarrow{\rightarrow} \\ 0 \end{array}$ |  |  |
| 12              | LBA (alarm 1 only)                                  | -                                                                                                |                                                                                                    |  |  |

For alarm 1 to alarm 3, select the alarm types out of the 12 alarm types listed in the following table.

**Note:** If the alarm type is set to a value from 1 to 7, set the alarm value as the deviation from the SP.

- \*1: With set values 1, 4 and 5, the upper and lower limit values can be set independently for each alarm type, and are expressed as "L" and "H."
- \*2: Set value: 1, Upper- and lower-limit alarm

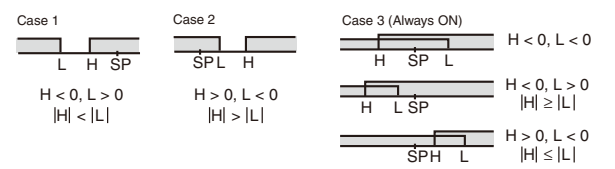

\*3: Set value: 4, Upper- and lower-limit range

\*4: Set value: 5, Upper- and lower-limit with standby sequence

- Note: Conditions for upper and lower limit alarm cases in the above diagram:
- The hysteresis is always OFF for cases 1 and 2 when the upper-limit and lower-limit hysteresis overlaps.
- The hysteresis is always OFF for case 3.
- \*5: Set value: 5, Upper- and lower-limit with standby sequence alarm. Always OFF when the upper-limit and lower-limit hysteresis overlaps.

Set the alarm types for alarm 1 to alarm 3 independently in the initial setting level. The default setting is 2 (upper limit).

## Parameters

Parameters related to setting items for each level are marked in boxes in the flowcharts and brief descriptions are given as required. At the end of each setting item, press the mode key to return to the beginning of each level.

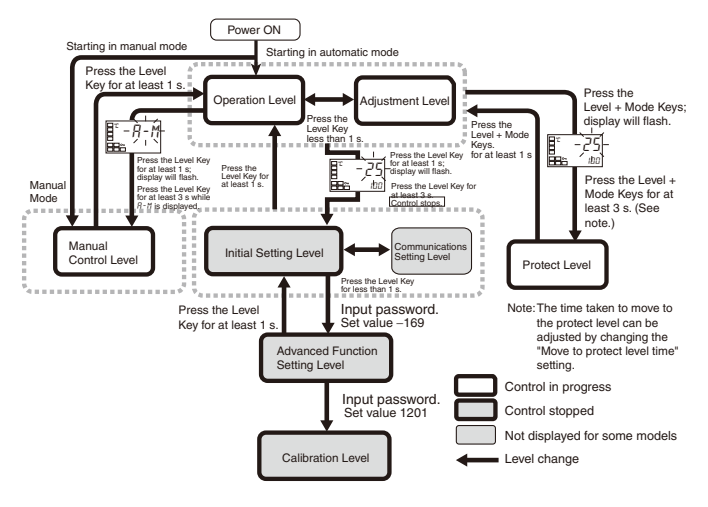

## <u>5Ł-Ь ST Stable Range (°C or °F)</u>

Setting range: 0.1 to 999.9

This parameter is for determining conditions under which fuzzy selftuning will operate.

If the absolute value of the deviation (i.e., the difference between the process value and the set value) in the stable range set here, control will function properly, so fuzzy self-tuning will not start.

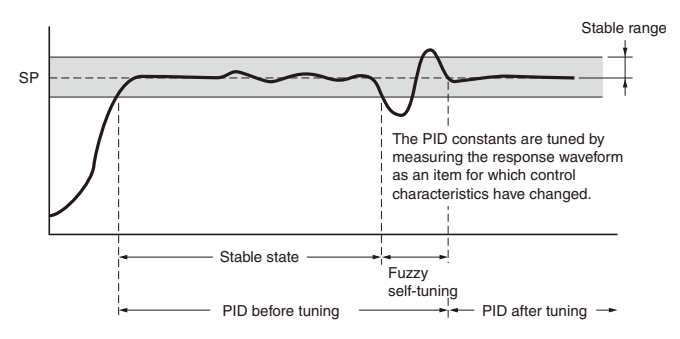

## <u>ALFA α</u>

Setting range: 0.00 to 1.00

PID control, such as derivative preceding PID or proportional preceding PID (I-PD) to adjust the internal parameter  $\alpha$  a for 2-PID control.

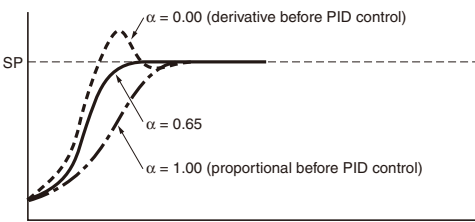

Difference in SP response according to  $\alpha$ 

Setting  $\alpha$  to a value smaller than the default value is recommended when faster SP response is desired. (Overshooting, however, will become larger.)

### Input Shift

All points in the sensor range are shifted by the value set as the temperature input shift value.

Example

| Input shift setting | Temperature measured by<br>sensor | Temperature<br>display |
|---------------------|-----------------------------------|------------------------|
| 0 (no shift)        | 100°C                             | 100°C                  |
| 10 (shifted +10°C)  | 100°C                             | 110°C                  |
| -10 (shifted -10°C) | 100°C                             | 90°C                   |

#### **Run/Stop Function**

The run/stop function is used to start and stop operation in the operation level. Use this function to stop operation when performing maintenance on equipment or other purposes that require the Temperature Controller to be temporarily stopped. Even if this function is set to STOP, however, outputs other than the control outputs (e.g., alarms) will output as set. Operation will be performed when RUN is selected and stopped when STOP is selected. The STOP indicator will light when operation is stopped. The default setting is RUN.

#### **Direct/Reverse Operation**

Set the system to direct operation for cooling control (to turn ON outputs if the temperature is above the SP, such as for refrigerators) and to reverse operation for heating control (to turn ON outputs if the temperature is below the SP, such as for ovens).

#### Hysteresis

With ON/OFF control, hysteresis is used to stabilize operation when switching between ON and OFF.

#### **PV Color Change Function**

The following table shows the display functions that can be set using the PV color change function.

| Mode                              | Set-<br>ting        | Func-<br>tion                | PV                                           | change c                         | olor                                         | Application<br>example                                               |
|-----------------------------------|---------------------|------------------------------|----------------------------------------------|----------------------------------|----------------------------------------------|----------------------------------------------------------------------|
| Con-<br>stant                     | āRG                 | Orange                       | Constant: Orange                             |                                  |                                              | To match the dis-<br>play color with oth-<br>er Controller<br>models |
|                                   | REd                 | Red                          |                                              |                                  |                                              | To match the dis-<br>play color with oth-<br>er Controller<br>models |
|                                   | GRN                 | Green                        | Constant: Green                              |                                  |                                              | To match the dis-<br>play color with oth-<br>er Controller<br>models |
| Linked<br>to<br>alarm 1           |                     |                              | Alarm<br>value<br>ALM                        |                                  | 11 lit<br>► PV                               |                                                                      |
|                                   |                     |                              | ALM1 n                                       | ot lit                           | ALM1<br>lit                                  | Application exam-<br>ple                                             |
|                                   | R-C                 | Red to<br>Green              | Red                                          |                                  | Green                                        | To display the PV<br>reached signal                                  |
|                                   | <u>[</u> - <i>R</i> | Green to<br>Red              | Green                                        |                                  | Red                                          | To display error<br>signals                                          |
| Linked<br>to PV<br>stable<br>band |                     |                              | PV PV<br>stable stable<br>band<br>Low Within |                                  | V PV<br>ble stable<br>d band<br>Within<br>SP | High                                                                 |
|                                   |                     |                              | Low                                          | Within<br>PV sta-<br>ble<br>band | High                                         | Application example                                                  |
|                                   | R-G.R               | Red to<br>Green to<br>Red    | Red                                          | Green                            | Red                                          | To display stable status                                             |
|                                   | ũ-ō.R               | Green to<br>Orange<br>to Red | Green                                        | Orange                           | Red                                          | To display stable status                                             |
|                                   | ō-ũ.R               | Orange<br>to Green<br>to Red | Or-<br>ange                                  | Green                            | Red                                          | To display stable status                                             |

#### Refer to E5CN/E5CN-U/E5EN/E5AN/E5GN Operation for previous models of the E5CN/E5CN-U/E5EN/E5AN.

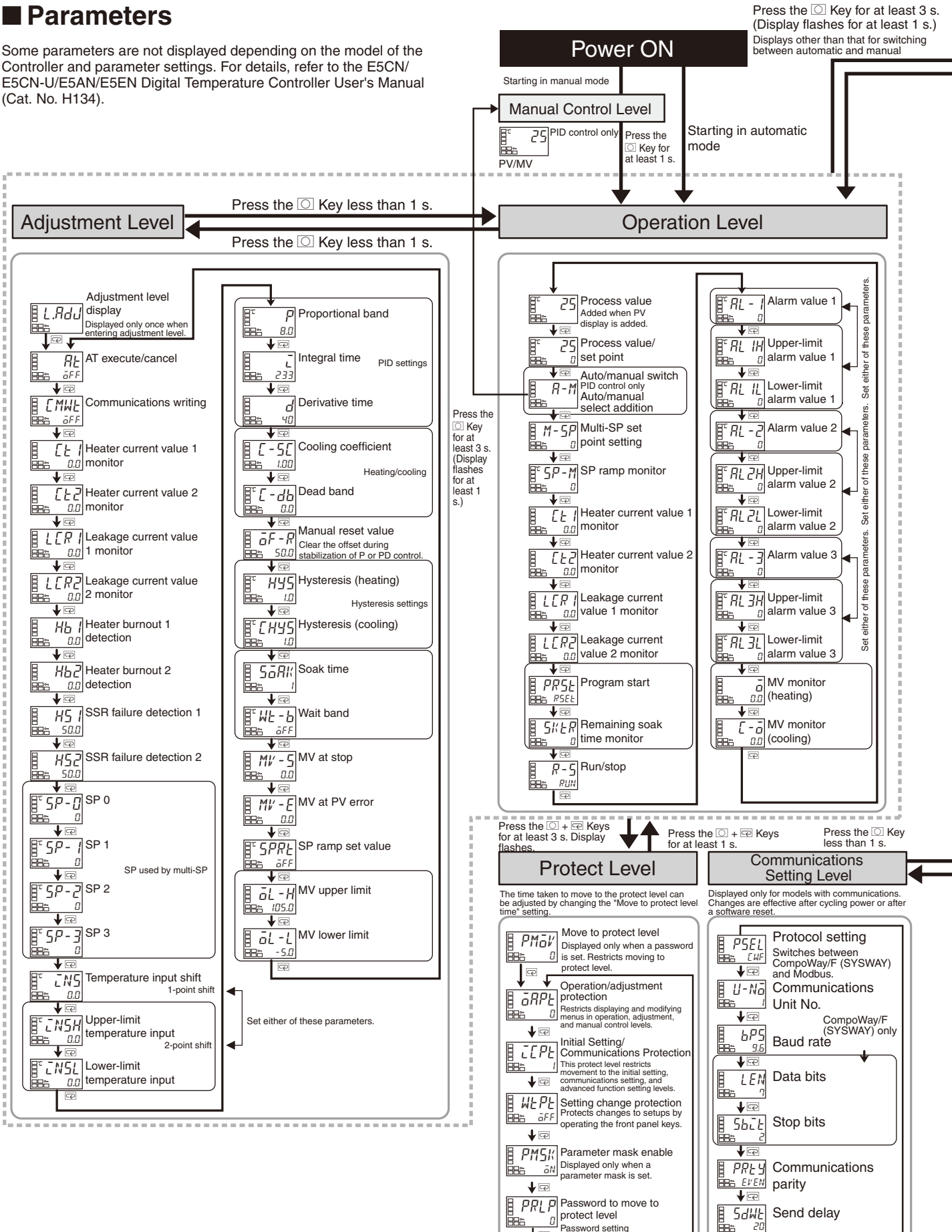

### Parameters

protect level Password setting

P

R

5dWE Send delay

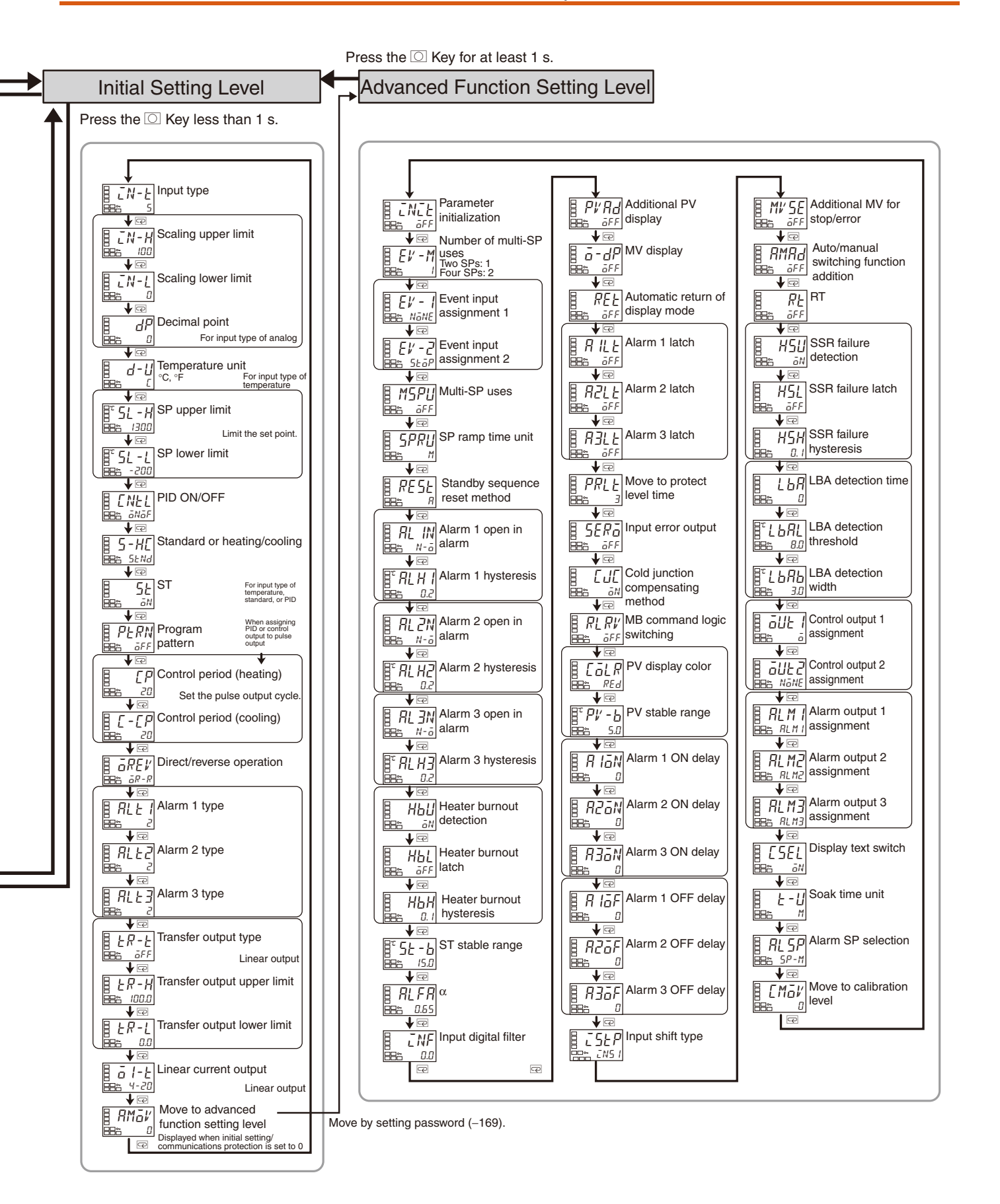

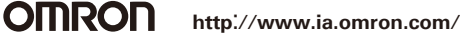

### Protect Level

| PMGV<br>Bee D                                        | Move to protect level<br>Displayed only when a<br>password is set. Restricts<br>moving to protect level.                                                                              |
|------------------------------------------------------|----------------------------------------------------------------------------------------------------|
|                                                      | Operation/adjustment<br>protection<br>Restricts displaying and modifying<br>menus in operation, adjustment,<br>and manual control levels.                                             |
| € <i>С С Р L L P L L P L L P L L L L L L L L L L</i> | Initial Setting/<br>Communications Protection<br>This protect level restricts<br>movement to the initial setting,<br>communications setting, and<br>advanced function setting levels. |
| ₩ <i>L PL</i><br>₩ <sup>2</sup> <i>i FF</i>          | Setting change protection<br>Protects changes to setups by<br>operating the front panel keys.                                                                                         |
| ₽ <i>Ო५₭</i><br>ඎ ം<br>↓ @                           | Parameter mask enable<br>Displayed only when a<br>parameter mask is set.                                                                                                    |
|                                                      | Password to move to<br>protect level<br>Password setting                                                                                                    |

### **Operation/Adjustment Protection**

The following table shows the relationship between set values and the range of protection.

| Level            |                  |   | Set value |   |   |  |
|------------------|------------------|---|-----------|---|---|--|
|                  |                  | 0 | 1         | 2 | 3 |  |
| Operation level  | PV               | 0 | 0         | 0 | 0 |  |
|                  | PV/SP            | 0 | 0         | 0 | 0 |  |
|                  | Other            | 0 | 0         | × | × |  |
| Adjustment level | Adjustment level |   | ×         | × | × |  |

• When this parameter is set to "0," parameters are not protected.

Default setting: 0

 $\bigcirc:$  Can be displayed and changed

O : Can be displayed

 $\times~$  : Cannot be displayed and move to other levels not possible

### Initial Setting/Communications Protection

This protect level restricts movement to the initial setting level, communications setting level and advanced function setting level.

| Set<br>value | Initial setting level | Communications setting level | Advanced<br>function setting<br>level |
|--------------|-----------------------|------------------------------|---------------------------------------|
| 0            | О                     | О                            | О                                     |
| 1            | О                     | О                            | ×                                     |
| 2            | ×                     | ×                            | ×                                     |

Default setting: 1

O : Move to other levels possible

 $\times$  : Move to other levels not possible

### **Setting Change Protection**

This protect level protects setup from being changed by operating the keys on the front panel.

| Set value | Description                                                                       |  |  |
|-----------|-----------------------------------------------------------------------------------|--|--|
| OFF       | Setup can be changed by key operation.                                            |  |  |
| ON        | Setup cannot be changed by key operation.<br>(The protect level, can be changed.) |  |  |

• Default setting: OFF. The Key indicator will light when ON is set.

### Parameter Mask Enable

Use this parameter to turn the parameter mask function ON and OFF. Setup Support Software is required to use the parameter mask function.

Setup Support Software: EST2

### Password to Move to Protect Level

### (Default: 0)

Use this parameter to set the password for moving to protect level. Set the value by simultaneously pressing the **UP** Key and **LEVEL** Key or the **DOWN** Key and the **LEVEL** Key.

The protect level cannot be entered if the password has been forgotten. Contact OMRON if the password has been forgotten.

To set the password, enter the password in the screen indicating

moving to protect level (  $\frac{PM\tilde{a}i'}{B}$ ), and then press the **MODE** Key. Operation/adjustment protection will be displayed.

### **Communications Setting Level**

Set the E5CN/E5CN-U/E5EN/E5AN communications specifications in the communications setting level. For setting communications parameters, use the E5CN/E5CN-U/E5EN/E5AN panel.

The communications parameters and their settings are listed in the following table.

| Parameter                    | Displayed<br>characters | Set (monitor)<br>value        | Set value                               | Default |
|------------------------------|-------------------------|-------------------------------|-----------------------------------------|---------|
| Protocol setting             | PSEL                    | EWF/Mād                       | CompoWay/F<br>(Sysway)/Modbus           | EWF     |
| Communica-<br>tions unit No. | U-Nō                    | 0 to 99                       | 0 to 99                                 | 1       |
| Baud rate                    | <i>ЪР</i> 5             | 1.2/2.4/4.8/9.6/<br>19.2/38.4 | 1.2/2.4/4.8/9.6/19.2/<br>38.4 (kbits/s) | 9.6     |
| Data bits                    | LEN                     | 7/8                           | 7/8 (bit)                               | 7       |
| Stop bits                    | 5625                    | 1/2                           | 1/2                                     | 2       |
| Parity                       | РРЕУ                    | NāNE/E¥EN/ādd                 | None, even, odd                         | E⊮EN    |
| Send data wait time          | SdWE                    | 0 to 99                       | 0 to 99 (ms)                            | 20      |

Before executing communications with the E5CN/E5CN-U/E5EN/ E5AN, set the communications unit No., baud rate, etc., through key operations as described below. As for other operations, refer to relevant Operation Manual.

- 1. Press the LEVEL Key for at least three seconds in the "operation level." The level moves to the "initial setting level."
- Press the LEVEL Key for less than one second. The "initial setting level" moves to the "communications setting level."
- **3.** Pressing the **MODE** Key advances the parameters as shown in the following figure.
- 4. Press the UP or DOWN Keys to change the parameter setups.

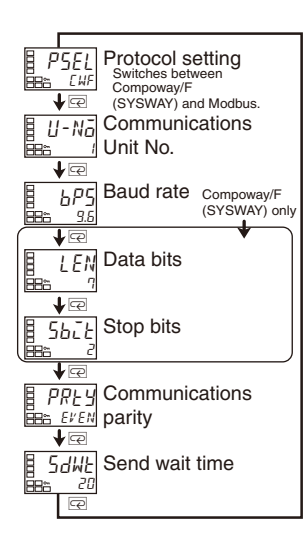

Set the parameters so that they match the host computer.

## Protocol Setting (PSEL)

Use this parameter to select the communications protocol. Select from either CompoWay/F (SYSWAY) or Modbus.

### Communications Unit No. (U-Na)

When communicating with the host computer, the unit number must be set in each Temperature Controller so that the host computer can identify each Temperature Controller. The number can be set in a range from 0 to 99 in increments of 1. The default setting is 1. When using more than one Unit, be careful not to use the same number twice. Duplicate settings will cause malfunction. This value becomes valid when the power is turned OFF and ON again.

## Baud Rate (bP5)

Use this parameter to set the speed of communications with the host computer. It can be set to one of the following values; 1.2 (1200 bps), 2.4 (2400 bps), 4.8 (4800 bps), 9.6 (9600 bps), 19.2 (19200 bps), and 38.4 (38400 bps)

This setting becomes valid when the power is turned OFF and ON again.

### Data Bits (LEN)

Use this parameter to change the communications data bit length to 7 bits or 8 bits.

## Stop Bits (5622)

Use this parameter to change the communications stop bit to 1 or 2.

### Parity (P무눈님)

Use this parameter to set the communications parity to None, Even, or Odd.

### Send Data Wait Time (5dWF)

Use this parameter to set the send data wait time in increments of 1 ms from 0 to 99 ms. The default setting is 20 ms.

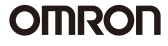

## Alarm Delays

Delays can be set for the alarm outputs. ON and OFF delays can be set separately for alarms 1, 2, and 3. The ON and OFF delays for alarm 1 function only for the alarm function. If the alarm output 1 is set to be output as an OR with other alarm functions (i.e., the heater burnout alarm, HS alarm, or input error output alarm), the delays will not function for the other alarms. The ON and OFF delays for alarms 1, 2, and 3 also apply to the individual ALM1, ALM2, and ALM3 indicators and to communications status. The alarm ON delays will also function when power is turned ON or when moving from initial setting level to operation level (i.e., to software resets). All outputs will turn OFF and the OFF delays will not function when moving to the initial setting level or when an alarm is output for a heater burnout error.

## Operation of Alarm ON and OFF Delays (for an Upper-limit Alarm)

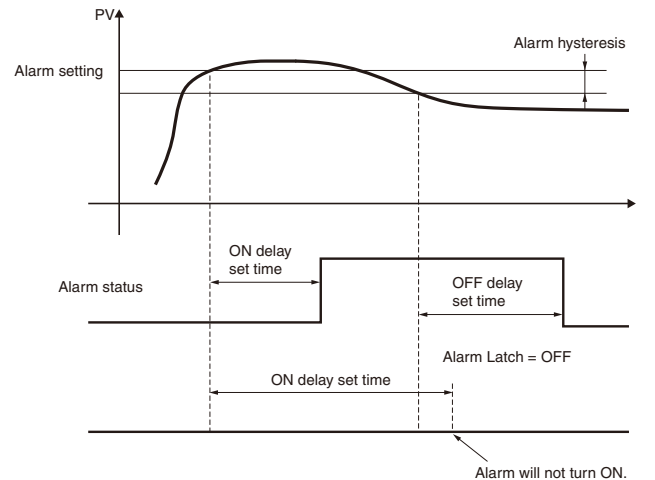

- The alarm will not turn ON if the time that the alarm is ON is equal to or less than the ON delay set time. Also, the alarm will not turn OFF if the time that the alarm is OFF is equal to or less than the OFF delay set time.
- If an alarm turns OFF and then back ON during the ON delay time, the time will be remeasured from the last time the alarm turns ON. Also, if an alarm turns ON and then back OFF during the OFF delay time, the time will be remeasured from the last time the alarm turns OFF.
- If the LBA detection time, LBA level, LBA detection band, and PID settings are not appropriate, alarms may be detected inappropriately or alarms may not be output when necessary.
  - Loop break alarms may be detected if unexpectedly large disturbances occur continuously and a large deviation does not decrease.
  - If a loop break occurs when the set point is near the ambient temperature, the temperature deviation in a steady state may be less than the LBA level, preventing detection of the loop break.
  - If the set point is so high or low that it cannot be reached even with a saturated manipulated variable, a temperature deviation may remain even in a steady state and a loop break may be detected.
  - Detection in not possible if a fault occurs that causes an increase in temperature while control is being applied to increase the temperature (e.g., an SSR short-circuit fault).
  - Detection in not possible if a fault occurs that causes a decrease in temperature while control is being applied to decrease the temperature (e.g., a heater burnout fault).

## ■ Loop Break Alarm (LBA)

- With a loop break alarm, there is assumed to be an error in the control loop if the control deviation (SP - PV) is greater than the threshold set in the "LBA level" parameter and if the control deviation is not reduced by at least the value set in the "LBA detection band" parameter within the LBA detection time.
- Loop break alarms are detected at the following times.

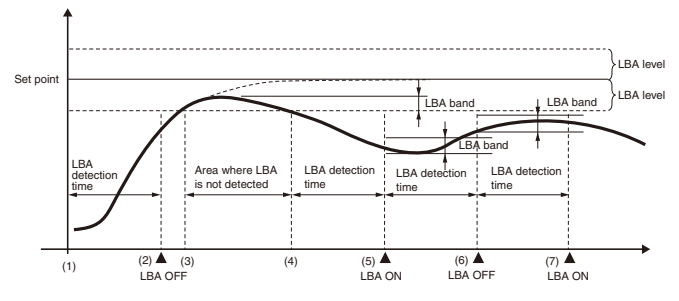

If the control deviation is reduced in the area between 1 and 2 (i.e., the set point is approached) and the amount the control deviation is reduced is at least equal to the LBA band, the loop break alarm will remain OFF.

The process value is within the LBA level between 3 and 4, and thus loop break alarms will not be detected. (The loop break alarm will remain OFF.)

If the process value is outside the LBA level between 4 and 5 and the control deviation is not reduced by at least the LBA band within the LBA detection time, the loop break alarm will turn ON.

If the control deviation is reduced in the area between 5 and 6 (i.e., the set point is approached) and the amount the control deviation is reduced is at least equal to the LBA band, the loop break alarm will turn OFF.

If the control deviation is reduced in the area between 6 and 7 (i.e., the set point is approached) and the amount the control deviation is reduced is less than the LBA band, the loop break alarm will turn ON.

## Parameters Related to Loop Break Alarms

| Parameter<br>name        | Symbol      | Setting ra                                                                     | inge                                   | Remarks              |  |  |  |
|--------------------------|-------------|--------------------------------------------------------------------------------|----------------------------------------|----------------------|--|--|--|
| LBA<br>detection<br>time | <i>LЪ</i> Я | 0 to 9999 (s)                                                                  | Setting 0 disables the LBA function.   |                      |  |  |  |
| LBA level                | LЪЯL        | Controllers with<br>Thermocouple/<br>Resistance<br>Thermometer<br>Multi-inputs | 0.1 to 999.9<br>(°C/°F)<br>(See note.) | Default: 8.0 (°C/°F) |  |  |  |
|                          |             | Controllers with<br>Analog Inputs                                              | 0.01 to 99.99<br>(%FS)                 | Default: 10.00% FS   |  |  |  |
| LBA band LbRb            |             | Controllers with<br>Thermocouple/<br>Resistance<br>Thermometer<br>Multi-inputs | 0.0 to 999.9<br>(°C/°F)<br>(See note.) | Default: 3.0 (°C/°F) |  |  |  |
|                          |             | Controllers with<br>Analog Inputs                                              | 0.00 to 99.99<br>(%FS)                 | Default: 0.20% FS    |  |  |  |

**Note:** Set "none" as the unit for analog inputs.

- A loop break alarm can be output by setting the alarm 1 type to 12 (LBA).
- The ALM1 indicator will light when a loop break is detected.
- Loop breaks are not detected during SP ramp operation.
- Loop breaks are not detected during auto-tuning, manual operation, or while stopped.
- If the alarm 1 latch is set to ON, the latch will be effective for the loop break alarm.

### Automatically Setting the LBA Detection Time

- The LBA detection time is automatically set by auto-tuning. (It is not set automatically, however, for heating/cooling control.)
- If the optimum LBA detection time is not obtained by auto-tuning, set the "LBA detection time" parameter (advance function setting level).

### **Determining the LBA Detection Time**

To manually set the LBA detection time, set the "LBA detection time" parameter to twice the LBA reference time given below.

- 1. Set the output to the maximum value.
- 2. Measure the time required for the width of change in the input to reach the LBA band.

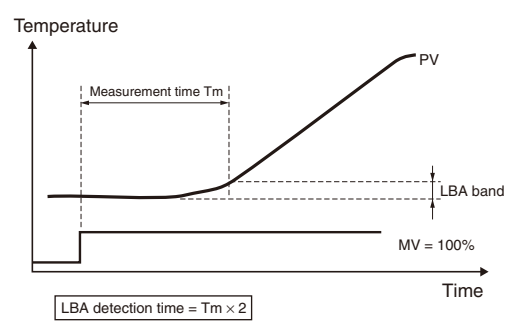

**3.** Set the "LBA detection time" parameter to two times the measured time.

### **LBA Level**

- Set the control deviation when the control loop is working properly.
- The default is 8.0 (°C/°F) for Controllers with Thermocouple/ Resistance Thermometer Multi-Inputs and 10.00% FS for Controllers with Analog Inputs.

### LBA Band

- There is assumed to be an error in the control loop if the control deviation is greater than the threshold set in the "LBA level" parameter and if the control deviation does not change by at least the value set in the "LBA band" parameter.
- The default is 3.0 (°C/°F) for Controllers with Thermocouple/ Resistance Thermometer Multi-Inputs and 0.20% FS for Controllers with Analog Inputs.

## Manual Operation Control Function

- The manipulated variable can be set in manual mode if the "PV/ MV" parameter is displayed in the manual control level. The final MV used in automatic mode will be used as the initial manual MV when moving from automatic mode to manual mode. In manual mode, the change value will be fixed immediately and reflected in the actual MV.
- The automatic display return function will not operate in manual mode.
- Balanceless-bumpless operation will be performed for the MV when switching from manual operation to automatic operation. (See note.)
- If a power interruption occurs during manual operation, manual operation will be restarted when power is restored using the same MV as when power was interrupted.
- Switching between automatic and manual operation is possible for a maximum of one million times.
- · Manual operation can be used only for PID control.
- Note: In balanceless-bumpless operation, the MV before switching is used initially after the switch and then gradually changed to achieve the proper value after switch to prevent radical changes in the MV after switching operation.

The overall manual operation is illustrated in the following figure.

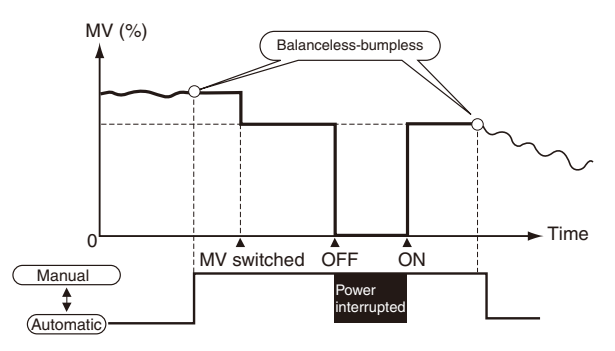

### **Related Displays and Parameters**

| Parameter<br>name              | Symbol      | Level                                    | Remarks                                                     |
|--------------------------------|-------------|------------------------------------------|-------------------------------------------------------------|
| PV/MV<br>(manual MV)           |             | Manual<br>Control<br>Level               | -5.0 to 105.0 (heating/cooling control: -105.0 to 105.0)    |
| Auto/manual<br>switch          | <i>用</i> −M | Operation<br>Level                       | Switches between automatic and manual modes.                |
| Auto/manual<br>select addition | AMAd        | Advanced<br>Function<br>Setting<br>Level | Enables switching between<br>automatic and manual<br>modes. |

### Moving to the Manual Control Level

 When the LEVEL Key is pressed for at least 3 seconds in the operation level's auto/manual switching display, the manual mode will be entered and the manual control level will be displayed. It is not possible to move to any displays except for the "PV/MV" parameter during manual operation. Press the LEVEL Key for at least one section from the "PV/MV" display in manual control level to return to automatic mode and display the top parameter in the operation level.

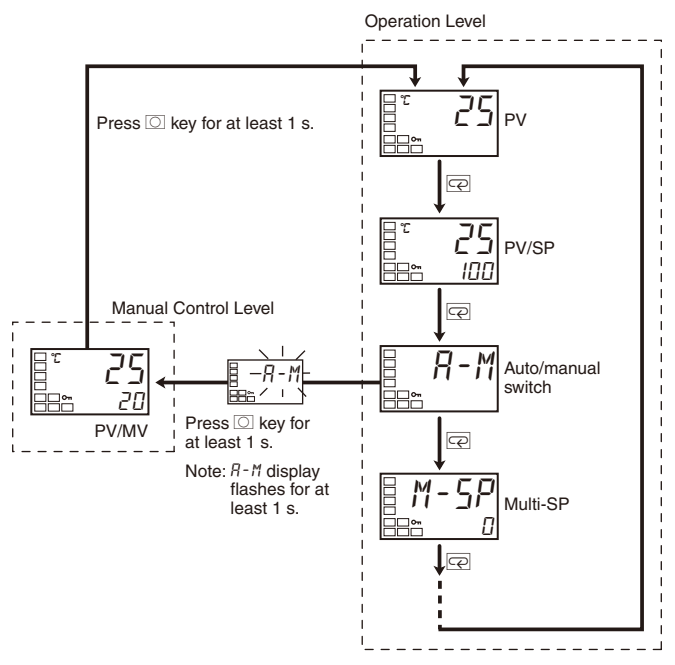

 If an event input is set to "MANU" (auto/manual), the "auto/manual switch" parameter will not be displayed. Use the event input to switch between automatic and manual modes.

### Auto/Manual Select Addition

The "auto/manual select addition" parameter must be set to ON in the advance function setting level before it is possible to move to manual mode. The default is  $\bar{a}FF$ .

### Note: 1. Priority of Manual MV and Other Functions

Even when operation is stopped, the manual MV is given priority.

Auto-tuning and self-tuning will stop when manual mode is entered.

2. Manual MV and SP Ramp

If operating, the SP ramp function will continue even when manual mode is entered.

## Transfer Output Function

If a control output is a linear current output it can be used as a transfer output. To use the transfer output, set the "transfer output type" parameter to any setting other than OFF.

(When the "transfer output type" parameter is set to any setting other than OFF, the "transfer output upper limit" and "transfer output lower limit" parameters will be enabled.)

### Transfer Output Type

|                             |        | a:                                                                                                    |
|-----------------------------|--------|----------------------------------------------------------------------------------------------------|
| Transfer output type        | Symbol | Setting range                                                                                                    |
| OFF (See note 1.)           | ōFF    |                                                                                                    |
| Set point                   | SP     | SP lower limit to SP upper limit                                                                                            |
| Set point during SP<br>ramp | SP-M   | SP lower limit to SP upper limit                                                                                            |
| PV                          | PV     | Sensor setting range lower limit to<br>Sensor setting range upper limit or<br>Scaling lower limit to Scaling upper<br>limit |
| MV monitor (heating)        | ΜV     | -5.0 to 105.0 (heating/cooling control: 0.0 to 105.0) (See note 2.)                                                         |
| MV monitor (cooling)        | E-MV   | 0.0 to 105.0 (See note 2.)                                                                                                  |

- Note: 1. The default is OFF. If the transfer type is set to OFF, the item assigned in the "control output 1 assignment" parameter will be output on control output 1.
  - 2. The difference between the transfer output value and the linear current output value is illustrated in the following figure.

If the linear output is used as the transfer output when the linear current output type is set to 4 to 20 mA, 4.0 mA will be output for 0% and 20.0 mA will be output for 100%. When a linear output is used for the control output, 3.7 mA is output for 0% and 20.3 mA is output for 100% when the control output for heating is selected to ensure that the control object is controlled at 0% and 100%.

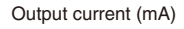

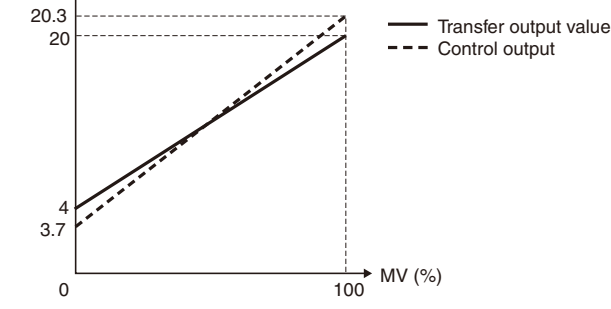

(The above graph is for when the linear current output type is set to 4 to 20 mA.)

### **Transfer Scaling**

- Reverse scaling is possible by setting the "transfer output lower limit" parameter larger than the "transfer output upper limit" parameter. If the "transfer output lower limit" and "transfer output upper limit" parameters are set to the same value when 4 to 20 mA is set, the transfer output will be output continuously at 0% (4 mA).
- If the SP, SP during SP ramp, or PV is selected, the "transfer output lower limit" and "transfer output upper limit" parameters will be forcibly initialized to the respective upper and lower setting limits for changes in the upper and lower limits of the SP limiter and the temperature unit.

If the MV for heating or MV for cooling is selected, the "transfer output lower limit" and "transfer output upper limit" parameters will be initialized to 100.0 and 0.0, respectively, when a switch is made between standard control and heating/cooling control using the "standard or heating/cooling" parameter.

- The output current when the linear current type is set to 4 to 20 mA, the transfer output upper limit is set to 90.0, and the transfer output lower limit is set to 10.0 is shown in the following graph.
- For scaling from 0.0% to 100.0%, the output for -5.0 to 0.0 will be the same value as for 0.0%, and the output for 100.0 to 105.0 will be the same value as for 100.0%

Output current (mA)

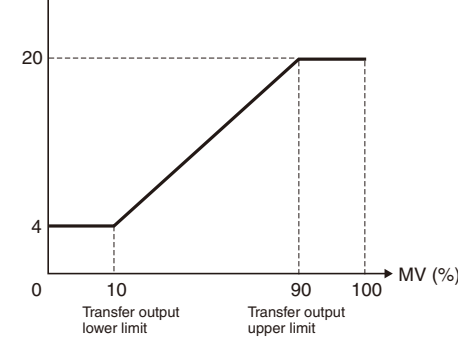

(The above graph is for when the linear current output type is set to 4 to 20 mA.)

## Simple Program Function

• The simple program function can be used for the following type of control.

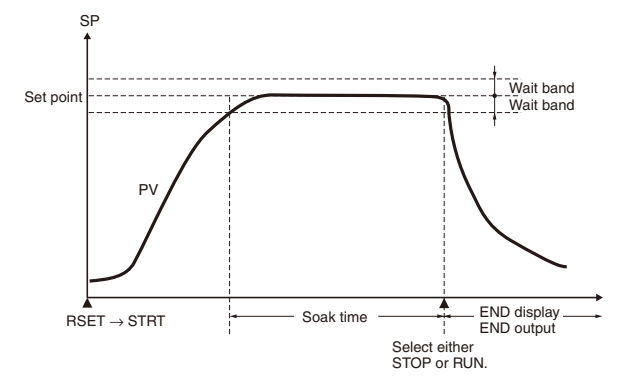

• The program will start when the "program start" parameter is changed from RSET to STRT. END will be displayed on the No. 2 display and the output assigned as the program end output will turn ON after the time set in the "soak time" parameter has expired in the wait band. The "program pattern" parameter can be used to select moving to STOP mode or continuing operation in RUN mode after the program ends.

### Parameters Related to the Simple Program Function

| Parameter name           | Symbol | Set (monitor) values              | Unit                          | Display level                   |
|--------------------------|--------|-----------------------------------|-------------------------------|---------------------------------|
| Program pattern          | PERN   | OFF, STOP, CONT                   |                               | Initial setting level           |
| Program start            | PRSE   | RSET, STRT                        |                               | Operation level                 |
| Soak time                | SāRK   | 1 to 9999                         | min or h                      | Adjustment level                |
| Soak time unit           | E-U    | m (minutes)/h (hours)             |                               | Advanced function setting level |
| Wait band                | WE-B   | OFF or 0.1 to 999.9 (See note 2.) | °C or °F (See notes 1 and 2.) | Adjustment level                |
| Soak time remain monitor | SKER   | 0 to 9999                         | min or h                      | Operation level                 |

Note: 1. Set for Controllers with Thermocouple/Resistance Thermometer Multi-inputs. Set "none" as the unit for Controllers with Analog Inputs.

2. The setting unit of the "wait band" parameter is %FS for Controllers with Analog Inputs and the setting range is OFF or 0.01 to 99.99.

When an error occurs, an error code will be displayed on the No. 1 display. Check the contents of an error and take appropriate countermeasures.

| No.1 display                  | Contents                     | Countermeasure                                                                                                    | Output status        |                                          |  |  |  |
|-------------------------------|------------------------------|----------------------------------------------------------------------------------------------------|----------------------|------------------------------------------|--|--|--|
|                               |                              |                                                                                                    | Control output       | Alarm output                             |  |  |  |
| <u>ら</u> .E <i>界R</i> (S.ERR) | Input error<br>(See note 2.) | Check that the input wiring is correct, that there is no disconnection or short-circuit, and that the input type is correct. (Thermocouple input short-circuits cannot be detected.) | OFF<br>(See note 3.) | Treated as an<br>abnormal<br>temperature |  |  |  |
| E       (E111)                | Memory error                 | Reset the power. If the display does not change, replacement is neces-<br>sary. If the error is removed, it is possible that the original error was                                  | OFF                  | OFF                                      |  |  |  |
| <i>ӉЀ₽₽</i> (H.ERR)           | HB error<br>(See note 2.)    | caused by noise. Check that there are no possible sources of noise.                                                                                                    | OFF<br>(See note 3.) | OFF                                      |  |  |  |

Note 1. If the input is within the range for which control is possible but outside the displayable range (-1999 (-199.9) to 9999 (999.9)), be displayed if the value is less than -1999 (-199.9), and alarm output will operate normally for either of these displays. Refer to the *E5CN/E5CN-U/E5AN/E5EN Digital Temperature Controller User's Manual* (Cat. No. H134) for details on the ranges for which control is possible.

2. These errors are displayed only when the Controller is set to display the present value or the present value and the set value. They are not displayed in other statuses.

3. If a manual MV, MV at stop, or MV at error is set, output will be performed according to the setting.

## Troubleshooting

Check the points in the following table if the temperature does not rise, outputs do not turn ON, or there are large discrepancies in the temperature.

| Problem                                                   | Items to check and probable cause                                                                                                    | Countermeasure                                                                                                    |  |  |  |  |
|-----------------------------------------------------------|----------------------------------------------------------------------------------------------------|----------------------------------------------------------------------------------------------------|--|--|--|--|
| The temperature does not rise.<br>Outputs do not turn ON. | <ol> <li>Has control stopped? If the STOP indicator is lit,<br/>control has stopped.</li> </ol>                                                                                  | Set <i>RUN/SEaP</i> to <i>RUN</i> in the operation level. The STOP indicator will turn OFF.                                                                                                |  |  |  |  |
|                                                           | <b>2.</b> Is control set to forward operation? Control must be set to reverse operation for heating control.                                                                     | Set control operation $\bar{a}RE^{\nu}$ to reverse operation $\bar{a}R-R$ in the initial setting level.                                                                                    |  |  |  |  |
|                                                           | <b>3.</b> Are the OUT indicators for control output lit or flashing? If the control output is not current output, the OUT indicators turn ON in synchronization with the output. | If the OUT indicators do not light at all, check items 1<br>and 2. If the OUT indicators are continuously lit, check<br>connections to sensors, heaters, and other peripheral<br>devices.  |  |  |  |  |
|                                                           | <ol> <li>If PID control is used, it is possible that the PID<br/>constants are unsuitable.</li> </ol>                                                                            | If possible, obtain the PID constants using auto-tuning.<br>(Autotuning uses 100% output with respect to the load,<br>and so overshooting may occur.)                                      |  |  |  |  |
| There are large discrepancies in the temperature.         | 1. Is the correct type of sensor used?                                                                                                    | After checking the sensor type, check the setting for input type $(L N - L)$ in the initial setting level.                                                                                 |  |  |  |  |
|                                                           | 2. Are input offset values used?                                                                                                    | Check the settings for input offset ( $EN5$ ) in the adjustment level. To display the temperature as measured by the sensor, set the input offset to 0.0.                                  |  |  |  |  |
|                                                           | <b>3.</b> Is a compensating conductor used to extend the thermocouple connection?                                                                                                | Be sure to use a compensating conductor that is suitable for the sensor used.                                                                                                    |  |  |  |  |
|                                                           | 4. Is the sensor separated by a long distance? Is the insertion length short?                                                                                                    | Check the installation location of the sensor with<br>respect to the measured object. The sensor's insertion<br>length must be at least 20 times the diameter of the<br>protective tubing. |  |  |  |  |
|                                                           | Checking Temperature Controller input:                                                                                                    |                                                                                                    |  |  |  |  |
|                                                           | Thermocouple:     Short the input terminals to display the room temperat                                                                                                    |                                                                                                    |  |  |  |  |
|                                                           | Platinum Resistance Thermometer:                                                                                                    | ure.                                                                                                    |  |  |  |  |
|                                                           | Connect a resistance to the input terminals and check                                                                                                    | the display.                                                                                                    |  |  |  |  |
|                                                           | Connect 100 $\Omega$ to A-B and short B-B: 0°C<br>Connect 140 $\Omega$ to A-B and short B-B: Approx. 100°C                                                                       |                                                                                                    |  |  |  |  |

## **Returning Internal Parameters to Their Defaults**

Perform this procedure to return all settings to their initial states

For details, refer to Parameters on page 29.

Initialize the settings in the advanced function setting level. To enter the advanced function setting level, initial setting/communications protection must be released in the protect level.

- 1. Releasing Protection
- Enter the protect level. Set the Initial Setting Communications Protection parameter to 0.
- 2. Entering the Advanced Function Setting Level
- Enter the advanced function setting level (top display: *LNLE*). Set the bottom display to *FRLE*. After a few seconds initialization will be completed and it will return to OFF automatically.

ALL DIMENSIONS SHOWN ARE IN MILLIMETERS.

To convert millimeters into inches, multiply by 0.03937. To convert grams into ounces, multiply by 0.03527.

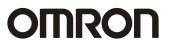

In the interest of product improvement, specifications are subject to change without notice.

## **Safety Precautions for All Temperature Controllers**

Refer to the precautions of individual product for more specific details.

### 🕂 Warning

The following products contain lithium batteries. Do not disassemble, deform under pressure, heat to over 100°C, or incinerate these products. The lithium battery may ignite or explode. Applicable models: E5ZE, E5LD, and E5LC.

### Caution

Do not touch any of the terminals while the power is being supplied. Doing so may result in electric shock.

<sup>3</sup> k. <u>1</u>

Do not allow pieces of metal or wire cuttings to get inside the Temperature Controller. Doing so may result in electric shock, fire, or malfunction.

Do not attempt to disassemble, repair, or modify the Temperature Controller. Any attempt to do so may result in electric shock, fire, or malfunction.

Do not use the Temperature Controller in locations subject to flammable or explosive gases. Doing so may result in an explosion.

The switching capacity and switching conditions will significantly affect the longevity of the output relays. Use the Temperature Controller within the rated load, and do not use the Temperature Controller beyond the number of operations specified under electrical life. Using the Temperature Controller beyond its electrical life may result in contact welding or burning.

Use Temperature Controller settings that are appropriate for the controlled system. Failure to do so may cause unexpected operation resulting in damage to equipment or personal injury

Prepare a circuit with an overheating prevention alarm and implement other safety measures to ensure safe operation in the event of a malfunction. Loss of operational control due to malfunction may result in a serious accident.

Tighten the terminal screws to the following

torque: M3.5 screws: 0.74 to 0.90 N·m

M3 screws: 0.40 to 0.56 N·m

E5GN: Terminals 1 to 6: 0.23 to 0.25 N·m

Terminals 7 to 9: 0.12 to 0.14 N·m Failure to tighten terminal screws to the correct torque

may result in fire or malfunction. Make sure there will be no adverse affects from the

device connected to the Temperature Controller before using the hardware test mode. Devices connected to the Temperature Controller may reach a dangerous state during the test.

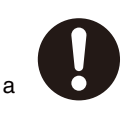

### **Operating Environment Precautions**

- Do not use the Temperature Controller in the following locations:
   Locations exposed to radiated heat from heating devices
  - Locations subject to exposure to water or oil
  - Locations subject to direct sunlight
  - Locations subject to dust or corrosive gases (in particular, sulfide gas and ammonia gas)
  - Locations subject to severe changes in temperature
  - Locations subject to icing or condensation
- Locations subject to excessive shock or vibration
   Use and store the Temperature Controller within the rated temperature or humidity range specified for each model. When two or more Temperature Controllers are mounted horizontally close to each other or vertically next to one another, the internal temperature will increase due to the heat they radiate and the service life of the products will decrease. In
- such cases, forced cooling by fans or other means of air ventilation will be required to cool down the Temperature Controllers.3. Allow enough space around the Temperature Controller to ensure proper heat dissipation. Do no block the ventilating
- holes.Be sure to wire properly with correct polarity of terminals.
- To wire the E5AN, E5EN, or E5CN using crimp terminals, use crimp terminals designed for M3.5 screws and with a width of 7.2 mm max.

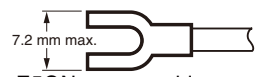

- When wiring the E5GN, use a cable gauge of AWG24 (0.205 mm<sup>2</sup>) to AWG14 (2.081 mm<sup>2</sup>) for terminals 1 to 6, and use a cable gauge of AWG28 (0.081 mm<sup>2</sup>) to AWG22 (0.326 mm<sup>2</sup>) for terminals 7 to 9. The exposed current-carrying part to be inserted into terminals must be 5 to 6 mm.
- After wiring is completed, do not pull on or bend a terminal block lead wire with a force of 30 N or higher.
- Book lead whe will a loce of oo N of higher.
   Do not connect anything to unused terminals.
- Make sure that the power supply voltages and loads are within specification and rating ranges before using the Temperature Controller.
- 10. To avoid inductive noise, keep the wiring for the Temperature Controller's terminal board away from power cables carrying high voltages or large currents. Also, do not wire power lines together with or parallel to Temperature Controller wiring. Using shielded cables to separate pipes and ducts is recommended.

Attach surge absorbers or noise filters to peripheral devices that generate noise (e.g., motors, transformers, solenoids, magnetic coils, or other equipment that has an inductance element). If using a noise filter with the power supply, be sure to confirm the voltage and the current, and then mount the power supply as near as possible to the Temperature Controller.

Set up the Temperature Controller, along with its power supply, as far away as possible from devices that generate strong, high-frequency waves, such as high-frequency welders and high-frequency machines, and from devices that generate surges.

- 11. Make sure that the rated voltage is attained within two seconds of turning the power ON.
- 12. Allow at least 30 seconds for the Temperature Controller to warm up.
- 13. When using self-tuning, turn ON power for the load (e.g., heater) at the same time as or before supplying power to the Temperature Controller. If power is turned ON for the Temperature Controller before turning ON power for the load, self-tuning will not be performed properly and optimum control will not be achieved.

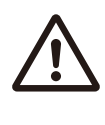

- 14. In order that power can be turned OFF in an emergency by the person operating the Temperature Controller, install the appropriate switches and circuit breakers, and label them accordingly.
- 15. Turn OFF the power before drawing out the Temperature Controller body. Do not touch or apply excessive force to the terminals or electronic parts. When inserting the body, make sure that electronic parts do not come in contact with the case.
- 16. When the terminal block for the E5GN is detached, do not touch or apply excessive force to any electronic parts.
- 17. Use alcohol to clean the Temperature Controller. Do not use thinner or other solvent-based substances.
- 18. Inverters with an output frequency of 50/60 Hz are available, but they may cause the internal temperature of Temperature Controller to rise, possibly resulting in smoke or burning. Do not use an inverter output to supply power to a Temperature Controller.

### Precautions for Correct Use

#### Service Life

- 1. Use the Temperature Controller within the specified temperature and humidity ranges. If the product is installed inside a control panel, the temperature around the Temperature Controller and not the temperature around the control panel must be kept within the specified temperature range.
- 2. The service life of electronic devices such as Temperature Controllers is determined not only by the number of switching operations performed by the relay, but also by the service life of the internal electronic components. The service life of these components depends on the ambient temperature: it will be shorter if the ambient temperature is high and longer if the ambient temperature is low. For this reason, the service life of the product can be extended by keeping the internal temperature of the Temperature Controller low.
- 3. If several Temperature Controllers are mounted side-by-side or are arranged vertically, the heat generated by them may cause the internal temperature of the products to rise, thus reducing their service life. To prevent this, take steps to ensure that the Temperature Controllers are cooled, such as installing fans. When providing forced cooling, however, be careful not to cool down the terminal sections alone to avoid measurement errors.

#### Measurement Accuracy

- When extending the lead wires for thermocouples, use a compensating conductor appropriate for the type of thermocouple use.
- 2. When extending the lead wires for platinum resistance thermometers, use lead wires with low resistance, and make the resistance in the 3 lead wires equal.
- 3. The type of Temperature Sensor and the input type for the Temperature Controller must be set the same.
- 4. There are two types of platinum resistance thermometers: Pt and JPt. Accurate measurement will not be possible if the input type for the Temperature Sensor is not set correctly.
- 5. Mount the Temperature Controller horizontally.
- 6. If significant errors occur, check to see if the input shift has been set correctly.

#### Waterproofing

Sections without any specification on their degree of protection or those with  $IP\Box 0$  specifications are not waterproof.

#### ● EN/IEC Compliance

Installing the following fuse in the power supply terminal block is recommended if the Temperature Controller is used in applications requiring EN/IEC compliance.

Recommended fuse: A T2A, 250-VAC, time lag fuse with low breaking capacity

#### Operating Precautions

- It takes approximately five seconds for the outputs to turn ON from the moment the power is turned ON. Due consideration must be given to this time when incorporating Temperature Controllers in a sequence circuit.
- 2. When using the self-tuning capability of the E5□N, E5□K, or E5□J, supply power to the load (e.g., heater) at the same time as or before supplying power to the Temperature Controller. If power is turned ON for the Temperature Controller before turning ON power for the load, self-tuning will not be performed properly and optimum control will not be achieved. When starting operation after the Temperature Controller has warmed up, turn OFF the power and then turn it ON again at the same time as turning ON power for the load. (Instead of turning the Temperature Controller OFF and ON again, switching from STOP mode to RUN mode can also be used in this case.)
- 3. The reception of the Temperature Controller may be affected if it is used close to radios, television sets or wireless devices.

OMRON http://www.ia.omron.com/

Parameter Displays

The following displays are use to represent the characters for parameter names on the Temperature Controller. • Seven-segment Digital DIsplay

| 8 | Ь | Ľ | ď | Ε | F | 5 | Н | -<br>L |   | μ |   | ā | п | ō | ρ | 9 | ŗ | 5 | F | U | U | 1 C | С I | Ч | 111 |
|---|---|---|---|---|---|---|---|--------|---|---|---|---|---|---|---|---|---|---|---|---|---|-----|-----|---|-----|
| Α | В | С | D | Е | F | G | Н | I      | J | K | L | Μ | Ν | 0 | Ρ | Q | R | S | Т | U | V | W   | Х   | Υ | Ζ   |

• Eleven-segment Digital Display

| 8 | Ь | Γ | d | E | F | Б | Н | Ľ | Ц | K | L | М | N | ō | Р |   | Ŗ | 5 | F | Ц | 1/ | M | ~ | Ч | 7 |
|---|---|---|---|---|---|---|---|---|---|---|---|---|---|---|---|---|---|---|---|---|----|---|---|---|---|
| Α | В | С | D | Е | F | G | Н | Ι | J | Κ | L | Μ | Ν | 0 | Ρ | Q | R | S | Т | U | V  | W | Х | Y | Ζ |

ALL DIMENSIONS SHOWN ARE IN MILLIMETERS.

To convert millimeters into inches, multiply by 0.03937. To convert grams into ounces, multiply by 0.03527.

In the interest of product improvement, specifications are subject to change without notice.

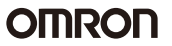

Please read and understand this catalog before purchasing the products. Please consult your OMRON representative if you have any questions or comments.

### Warranty and Limitations of Liability

#### WARRANTY

OMRON's exclusive warranty is that the products are free from defects in materials and workmanship for a period of one year (or other period if specified) from date of sale by OMRON.

OMRON MAKES NO WARRANTY OR REPRESENTATION, EXPRESS OR IMPLIED, REGARDING NON-INFRINGEMENT, MERCHANTABILITY, OR FITNESS FOR PARTICULAR PURPOSE OF THE PRODUCTS. ANY BUYER OR USER ACKNOWLEDGES THAT THE BUYER OR USER ALONE HAS DETERMINED THAT THE PRODUCTS WILL SUITABLY MEET THE REQUIREMENTS OF THEIR INTENDED USE. OMRON DISCLAIMS ALL OTHER WARRANTIES, EXPRESS OR IMPLIED.

#### LIMITATIONS OF LIABILITY

OMRON SHALL NOT BE RESPONSIBLE FOR SPECIAL, INDIRECT, OR CONSEQUENTIAL DAMAGES, LOSS OF PROFITS, OR COMMERCIAL LOSS IN ANY WAY CONNECTED WITH THE PRODUCTS, WHETHER SUCH CLAIM IS BASED ON CONTRACT, WARRANTY, NEGLIGENCE, OR STRICT LIABILITY.

In no event shall responsibility of OMRON for any act exceed the individual price of the product on which liability is asserted.

IN NO EVENT SHALL OMRON BE RESPONSIBLE FOR WARRANTY, REPAIR, OR OTHER CLAIMS REGARDING THE PRODUCTS UNLESS OMRON'S ANALYSIS CONFIRMS THAT THE PRODUCTS WERE PROPERLY HANDLED, STORED, INSTALLED, AND MAINTAINED AND NOT SUBJECT TO CONTAMINATION, ABUSE, MISUSE, OR INAPPROPRIATE MODIFICATION OR REPAIR.

### **Application Considerations**

#### SUITABILITY FOR USE

OMRON shall not be responsible for conformity with any standards, codes, or regulations that apply to the combination of products in the customer's application or use of the product.

At the customer's request, OMRON will provide applicable third party certification documents identifying ratings and limitations of use that apply to the products. This information by itself is not sufficient for a complete determination of the suitability of the products in combination with the end product, machine, system, or other application or use.

The following are some examples of applications for which particular attention must be given. This is not intended to be an exhaustive list of all possible uses of the products, nor is it intended to imply that the uses listed may be suitable for the products:

Outdoor use, uses involving potential chemical contamination or electrical interference, or conditions or uses not described in this catalog.

- Nuclear energy control systems, combustion systems, railroad systems, aviation systems, medical equipment, amusement machines, vehicles, safety equipment, and installations subject to separate industry or government regulations.
- · Systems, machines, and equipment that could present a risk to life or property.

Please know and observe all prohibitions of use applicable to the products.

NEVER USE THE PRODUCTS FOR AN APPLICATION INVOLVING SERIOUS RISK TO LIFE OR PROPERTY WITHOUT ENSURING THAT THE SYSTEM AS A WHOLE HAS BEEN DESIGNED TO ADDRESS THE RISKS, AND THAT THE OMRON PRODUCT IS PROPERLY RATED AND INSTALLED FOR THE INTENDED USE WITHIN THE OVERALL EQUIPMENT OR SYSTEM.

### Disclaimers

#### CHANGE IN SPECIFICATIONS

Product specifications and accessories may be changed at any time based on improvements and other reasons.

It is our practice to change model numbers when published ratings or features are changed, or when significant construction changes are made. However, some specifications of the product may be changed without any notice. When in doubt, special model numbers may be assigned to fix or establish key specifications for your application on your request. Please consult with your OMRON representative at any time to confirm actual specifications of purchased product.

#### DIMENSIONS AND WEIGHTS

Dimensions and weights are nominal and are not to be used for manufacturing purposes, even when tolerances are shown.

#### ERRORS AND OMISSIONS

The information in this catalog has been carefully checked and is believed to be accurate; however, no responsibility is assumed for clerical, typographical, or proofreading errors, or omissions.

#### PERFORMANCE DATA

Performance data given in this catalog is provided as a guide for the user in determining suitability and does not constitute a warranty. It may represent the result of OMRON's test conditions, and the users must correlate it to actual application requirements. Actual performance is subject to the OMRON Warranty and Limitations of Liability.

#### PROGRAMMABLE PRODUCTS

OMRON shall not be responsible for the user's programming of a programmable product, or any consequence thereof.

#### COPYRIGHT AND COPY PERMISSION

This catalog shall not be copied for sales or promotions without permission.

This catalog is protected by copyright and is intended solely for use in conjunction with the product. Please notify us before copying or reproducing this catalog in any manner, for any other purpose. If copying or transmitting this catalog to another, please copy or transmit it in its entirety.

In the interest of product improvement, specifications are subject to change without notice.

OMRON Corporation Industrial Automation Company

http://www.ia.omron.com/